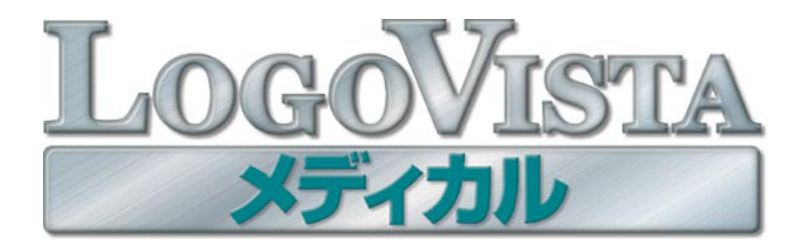

### **User's Guide**

### ユーザーズガイド

for Macintosh

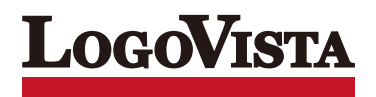

• 本マニュアルの内容の一部または全部を無断掲載することをお断りします。

・本マニュアルの内容については、機能向上のため、予告なく変更することがあります。

・本製品は優れた翻訳技術を備えた製品ですが、翻訳する原文によっては翻訳結果の内容が正確でない場合があります。あらかじめご了承ください。なお、ロゴヴィスタ(株)は本製品の翻訳結果の内容を保証するものではありません。翻訳結果につきましては、お客様の責任においてご使用ください。

©LogoVista Corporation 1991-2011

U.S. Patent No. 5,528,491; 6,278,967; 6,470,306; 6,760,695.

LogoVista LogoVista 電子辞典はロゴヴィスタ株式会社の商標または登録商標です。

Microsoft, Windows, Microsoft Internet Explorer, Microsoft Entourage は米国Microsoft Corporationの米国およびその他の国における商標または登録商標です。

Includes Microsoft Agent technology.

Macintosh, Safariは米国アップル社の商標です。

ROBOWORD®は株式会社テクノクラフトの登録商標です。

Real Audioは、米国または諸外国において、米国 RealNetworks,Inc. 社の登録商標あるいは登録申請中の商標です。

Copyright TOSHIBA Corporation 1988-2003, Toshiba Solutions Corporation 2003-2009 All Rights Reserved.

Readiris Pro 12 for LogoVista©1989-2011 Image Recognition Integrated Systems SA All rights reserved

医学英和大辞典第12版 © 2005監修:佐藤登志郎、編集西元寺克禮、発行:株式会社南山堂

ステッドマン医学大辞典 改訂第6版 © メジカルビュー社 Copyright © 2008 MEDICAL VIEW Co., LTD. ALL rights reserved. Based on STEDMAN'S Electronic Medical Dictionary, Version 7.0 (by Lippincott Williams & Wilkins / Wolters Kluwer Health Inc.) 総監 修:高久史麿、編集:ステッドマン医学大辞典 改訂第6版編集委員会

ステッドマン医学略語辞典 第1版 © メジカルビュー社 Copyright © 2001MEDICAL VIEW Co.,LTD. All rights reserved. Based on STED MAN'S Abbreviations, Acronyms & Symbols, 2nd Edition on CD-ROM (by Lippincott Williams & Wilkins / Wolters Kluwer Health Inc.) 総監修 高久

史麿 編集 ステッドマン医学略語辞典編集委員会

研究社 新英和中辞典 第7版 © 2003株式会社研究社

研究社 新和英中辞典 第5版 © 2002,2003 株式会社研究社

その他の記載された会社名・商品名は各社の商標もしくは登録商標です。

● 「ステッドマン医学大辞典 改訂第6版」には正確な投薬指示・副作用・投薬スケジュールが記載されていますが、これらの情報は 変更される場合もあります。医薬品の製造販売業者から提供される添付文書等の情報を必ず参照してください。 このたびは医療翻訳向け英日・日英翻訳ソフト『LogoVistaメディカル』をお買い上げいただきまして、誠 にありがとうございます。

LogoVista メディカルには、医学分野の翻訳に最適となるよう調整された翻訳エンジンと翻訳辞書が搭載 されています。また、厳選されたアプレット・ツール類で、英語での論文・メール類の読み書きを強力に サポートします。さらに、文献検索に欠かせないPubMed検索をサポートする翻訳機能も用意されていま す。LogoVista メディカルを、ぜひ毎日の医療翻訳にお役立てください。

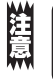

本マニュアルは、LogoVista メディカルの基本的な使い方について説明しています。本マニュアルに記載され ていない機能については、オンラインヘルプをご覧ください。

### 本マニュアルをお読みになる前に

本マニュアルをお読みになる前に、お使いのコンピュータでMac OS X 10.5以上(日本語版)が正常に動作 していることをご確認ください。本マニュアルでは、ファイルの開き方/閉じ方など、Mac OSおよびMac アプリケーションに関する基本的な操作方法は理解されていることを前提に記述しています。また、Mac OS X 10.6での操作・画面表示を基準に記述しています。Mac OSの操作方法についてはMac OSのマニュ アルなどをご覧ください。

### 本マニュアルの表記方法

### 文中のマークについて

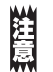

注意事項を表わします。必ずお読みください。

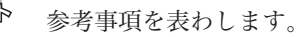

# 2 ソフトウェア使用許諾契約書

ロゴヴィスタ株式会社(以下「ロゴヴィスタ」という)と本製品のご使用者(以下「お客様」という)は、本契約書とともにご 提供するロゴヴィスタソフトウェア(以下「本ソフトウェア」という)について次の通り合意します。

第1条(使用権)

- 1. お客様は1台のコンピュータにおいてのみ本ソフトウェアをインストールし、使用することができます。
- お客様は、使用者が特定の1人に限られる場合、同時に本ソフトウェアを使用しないという条件で、別のコンピュータに本ソフト ウェアをインストールし、使用することができます。

第2条(複製の禁止)

- 1. お客様はバックアップの目的で本ソフトウェアの複製物を1個に限り作成することができます。
- 2. お客様は本ソフトウェアの複製を前項以外の目的で行うことはできません。お客様が本条項に違反した場合、お客様の作成した複製品の所有権はロゴヴィスタに帰属するものとし、ロゴヴィスタは即時全複製品の引き渡しをお客様に対して要求することができるものとします。

第3条(譲渡、貸与等の禁止)

- 1. お客様はロゴヴィスタの書面による事前の承認なしに、第1条に規定する本ソフトウェアの使用権を、譲渡(売買、贈与、交換)ま たは貸与等の方法で第三者に提供することはできません。
- 2. お客様は本製品のレンタル、擬似レンタル行為、中古品取引を行うことはできません。
- 第4条(賠償請求)

お客様が、第2条または第3条に違反して本ソフトウェアの複製または譲渡、貸与等を行った場合、ロゴヴィスタはお客様に対し、損害賠償として、本ソフトウェアの希望小売価格に複製回数を乗じて得た額の3倍に相当する金額を請求できるものとします。

第5条(期間)

- 1. 本契約はお客様が本ソフトウェアを使用したときから効力を生ずるものとします。
- お客様は、ロゴヴィスタから提供された本ソフトウェア、説明書を含むロゴヴィスタからの提供物およびその複製物をすべて破棄し、その旨を証明する文書をロゴヴィスタに送付することにより、本契約を終了させることができるものとします。

第6条(バージョンアップ)

- 1. ロゴヴィスタはお客様に予告なしに改良の為に本ソフトウェアの変更を行うことがあります。
- ロゴヴィスタは本ソフトウェアを改良した新しいバージョンのソフトウェア(以下「新バージョン」という)をお客様に対して有償または無償で提供することができます。
- バージョンアップキットの提供を受けたお客様は、本ソフトウェアの使用権その他の権利を失い、新バージョンについて新しい契約による権利を取得するものとします。

第7条(免責)

ロゴヴィスタは本ソフトウェアの使用により生じた損害に関していかなる責任も負わないものとします。

第8条(サポート期間)

- 1. 本製品の販売・配布終了から1 年経過した後は本ソフトウェアに関するロゴヴィスタのサポートは終了するものとします。
- 新バージョンが販売・配布された場合、本ソフトウェアは特別な理由により継続される場合を除き販売・配布終了となります。本 ソフトウェアに関するサポートも同様に販売・配布終了から1年経過した後に終了するものとします。
- 3. 前2項の規定にかかわらず、サポート終了後もロゴヴィスタの指定した受付期間内に限り、お客様は第6条のバージョンアップのサービスを受けることができるものとします。

第9条(本ソフトウェアの変更等の禁止)

お客様は、いかなる理由があっても本ソフトウェアの変更、改作、リバースエンジニアリング、逆コンパイル、逆アセンブルその他を行 うことはできません。

第10条(管轄裁判所) お客様及びロゴヴィスタは本契約に関連して発生した紛争については東京地方裁判所を第一審の管轄裁判所とすることに合意します。

# 3 本マニュアルの内容

『LogoVista メディカル ユーザーズガイド』 は、LogoVista メディカルをお使いのコン ピュータで正しく動作させるための方法などを説明しており、次の各章で構成されています。

### ●第1章 翻訳の前に─翻訳スタイルの選択

LogoVistaメディカルの翻訳の仕組みを踏まえた上で、翻訳前に必要な翻訳スタイルのについて説明します。

### ●第2章 論文の翻訳

英語の論文を読んだり書いたりするためのアプレットとして、翻訳エディタ、ファイル翻訳、Wordアド インなどの機能が用意されています。ここでは対訳翻訳を中心に、各アプレットの基本的な使い方を紹 介しています。

### ●第3章 メールの翻訳

Apple MailまたはMicrosoft Entourage 2004、Microsoft Outlok 2011で受信したメールを開いて翻訳したり、翻訳した文を送信メールに添付する機能が付いています。これらの英文メールを読み書きするための機能について説明します。

### ●第4章 文献の検索と翻訳

LogoVista メディカルには、PubMedやGoogleScholarでの文献検索を補助する翻訳機能が用意されて います。日本語で入力した検索キーワードを英語に翻訳したり、翻訳結果のタイトル部分を日本語に翻 訳して表示できます。

ここでは、文献検索を中心に、Webを日本語に翻訳する方法を説明します。

### ●第5章 OCRソフト Readiris Pro 12 for LogoVista

OCRソフト Readiris Pro 12 for LogoVistaについて説明します。

### CONTENTS

\_\_\_\_

| 1.はじめに                                      | iii             |
|---------------------------------------------|-----------------|
| 2.ソフトウェア使用許諾契約書                             | v               |
| 3.本マニュアルの内容                                 | v               |
| 第1音●翻訳の前に――翻訳フタイルの選択                        | 1               |
|                                             | 1               |
| 1.翻訳のしくみ<br>                                | · 2             |
| 翻訳に 使用する 辞書の種類                              | 2               |
| 翻訳スタイルの働き                                   | 4               |
| 2.翻訳人ダイルの選択                                 | 6               |
| 3.翻訳スタイルの編集                                 | 7               |
| Logovista マネーシャを起動するには                      | 8               |
| 専門辞書を設定するには                                 | 8<br>1          |
|                                             |                 |
| <b>第2</b> 草●論乂の翻訳                           | 13              |
| 1.論文翻訳のためのアプレット                             | 14              |
| 2.翻訳エディタについて                                | 15              |
| 翻訳エディタを起動するには<br>[翻訳エディタ]ウィンドウの冬部のタ称と機能     | 15              |
| [1883]エアイク] ワイクトクの日前の石がと彼能                  | 17              |
| 5.翻訳エノイノての翻訳「未の加心」                          | 17              |
| 翻訳結果を保存する                                   | 18              |
| 翻訳結果を印刷する                                   | 19<br>20        |
| 4.より皮い 111111111111111111111111111111111111 | 20              |
| 翻訳の精度を上げるための機能                              | 23              |
| 5.複数のファイルの翻訳-ファイル翻訳                         | 24              |
| ファイル翻訳を起動するには<br>ファイルを翻訳するには                | 24<br>24        |
| 6.Word文書の翻訳-アドイン翻訳                          | 26              |
| Wordに翻訳機能をアドインするには                          |                 |
| Wordから翻訳するには                                | 27              |
| 第3章●メールの翻訳                                  | 29              |
| 1.メール翻訳のためのアドイン                             | 30              |
| 2.翻訳機能を組み込む                                 | 31              |
| 3.Apple Mailでメールを翻訳する                       | 33              |
| 4.Entourage、Outlook でメールを翻訳する               | . 34            |
| 第▲辛●立献の検売と籾印                                | 25              |
|                                             | 30              |
| 1.1 ノダーイット ご又駅を快祭 9 る<br>文献検索ウィンドウを起動するには   | <b>30</b><br>36 |
| 文献を検索するには                                   | 37              |
| スマートフラウザで検索する                               | 39              |
| <b>2.人マートフフワサぐ又献を翻訳する</b><br>表示中のページを翻訳するには | <b>41</b>       |
| 選択した文を翻訳するには                                | 42              |
| 辞書引きするには                                    | 43              |
| 第5章●OCRソフト Readiris Pro 12 for LogoVista    | ΔΔ              |
| 1.0CRソフトを使用する                               | 45              |
|                                             |                 |

### •••••Chapter

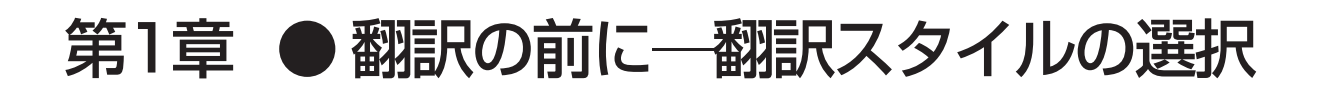

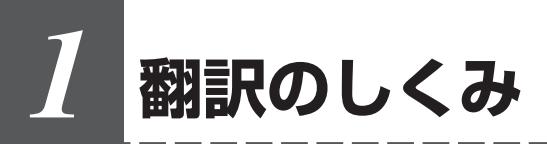

LogoVista メディカル では、どのような仕組みで翻訳が行われているかを説明します。

### 翻訳エンジンの働き

LogoVista メディカル では、英語・日本語の双方向の翻訳ができます。翻訳作業は、LogoVista メディカ ル内部の"翻訳エンジン"によって行われます。翻訳エンジンは、翻訳方向ごとに独立しています。

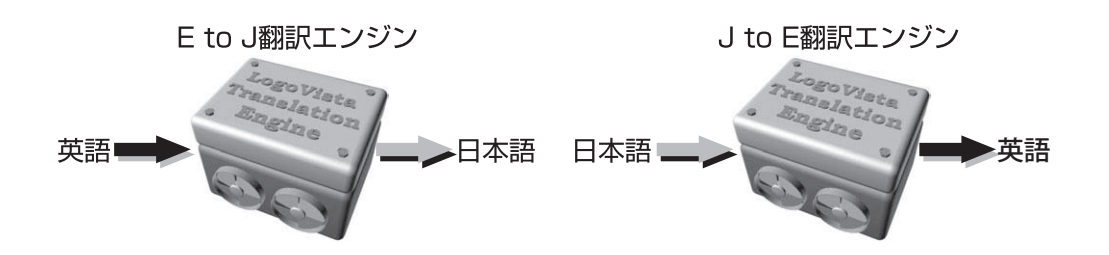

LogoVista メディカルでは翻訳方向は自動的に切り替わります。また、必要に応じて切り替えて翻訳する こともできます。

### 翻訳に使用する辞書の種類

翻訳エンジンは、翻訳辞書を参照しながら訳文を作成します。そこで、訳文の精度を高めるためには、翻 訳辞書の語彙数が充実している必要があります。しかし語彙数が多すぎると、翻訳スピードは遅くなりま す。また、ひとつの言葉に対する訳語が多すぎると、翻訳エンジンが的確な訳語を選択できなくなり、か えって訳文の精度が落ちる場合もあります。

そこで用意されているのが、分野別の専門辞書です。

LogoVista メディカルの専門辞書は、内科、外科など各医療分野ごとの専門用語が収録されています。翻訳する文献に合わせて適切な辞書を使用することで、翻訳スピードを保ちながらより精度の高い訳文を得ることが期待できます。

### 辞書の種類

翻訳エンジンは、実際には次の3種類の辞書を参照しながら訳文を作成します。

### ●システム辞書

一般的な語彙が収録されている辞書です。常に使用されます。 E to J、J to Eの各翻訳エンジンごとに、ひとつのシステム辞書が用意されています。

#### ●専門辞書

各医療分野ごとの専門用語が収録されている辞書です。 後述する翻訳スタイルで指定した専門辞書が使用されます。

### ●ユーザ辞書

ユーザ自身が必要な単語を登録するための辞書です。

すべての翻訳スタイル(次項をご覧ください)に共通のユーザ辞書と、翻訳スタイルごとのユーザ辞書が あります。

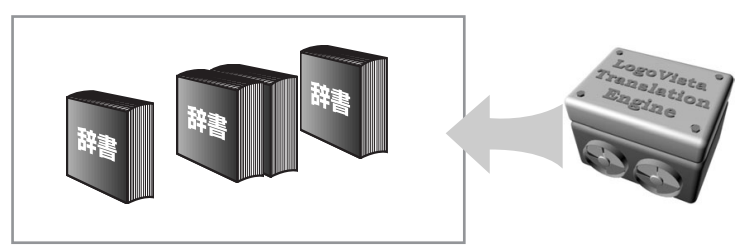

### 用意されている専門辞書

### ■英日専門辞書

### ●分野辞書

医動物学

神経科学

遺伝学・分子生物学

言語学

免疫学

エンターテイメント 固有名詞(日本人名) 固有名詞(日本地名)

感染病学

血液病学

腎臓病学

東洋漢方医学

公衆衛生学

### ●標準搭載の専門辞書

| コンピュータ       | 科学技術一般          | ライフサイエンス  |        |
|--------------|-----------------|-----------|--------|
| 情報一般         | 歯学              | 医学        |        |
| 機械           | 電気電子通信          | バイオ       |        |
| 応用物理         | 応用化学            | 化学        |        |
| 物理           | 動物              | 生物        |        |
| 医療機器         | 医学総合            | 科学総合      |        |
| 科学技術(日外)     | コンピュータ・IT (日中韓) | バイオ・メディカル | (日外)   |
| 電気・電子・情報(日外) | 機械・工学(日外)       |           |        |
| ●診療科別辞書      |                 |           |        |
| 内科総合         | 外科総合            | 整形外科      | 形成外科   |
| 脳神経外科        | 小児科             | 産婦人科      | 皮膚科    |
| 泌尿器科         | 眼科              | 耳鼻咽喉科     | 放射線科   |
| 精神科          | 麻酔科             | 歯科        | 消化器内科  |
| 呼吸器内科        | 循環器科            | 内分泌科      | アレルギー科 |
| 血液内科         | 神経内科            | 感染症内科     | 呼吸器外科  |
| 心臟血管外科       | 消化器外科           |           |        |
| ●学術用語辞書      |                 |           |        |
| 寄生虫学         | 呼吸器病学           | 歯学        | 消化器病学  |
| 精神医学         | 薬学              | 化学        | 薬理学    |
| 生物学          | 病理学             | 物理学       | 法医学    |

看護学

内分泌学

心理学

臨床検査医学

生理学・生化学

法医学 救急医学 循環器病学 解剖学 微生物・細菌学

### ■日英専門辞書

#### ●分野辞書

| エンターテイメント    | 固有名詞(日本企業名 | ) 固有名詞(日本人名)  |               |
|--------------|------------|---------------|---------------|
| 固有名詞(日本地名)   | 固有名詞(世界人名) | 固有名詞(世界地名)    |               |
| ●標準搭載の専門辞書   |            |               |               |
| 科学技術一般       | コンピュータ     | 情報一般          | 電気電子通信        |
| 機械           | 化学         | 歯学            | 医療機器          |
| ライフサイエンス     | 医学         | バイオ           | 応用物理          |
| 応用化学         | 物理         | 動物            | 生物            |
| 医学総合         | 科学総合       | コンピュータIT(日中韓) | バイオ・メディカル(日外) |
| 電気・電子・情報(日外) | 機械・工学(日外)  | 科学技術(日外)      |               |
| ●診療科別辞書      |            |               |               |
| 内科総合         | 外科総合       | 整形外科          | 形成外科          |
| 脳神経外科        | 小児科        | 産婦人科          | 皮膚科           |
| 泌尿器科         | 眼科         | 耳鼻咽喉科         | 放射線科          |
| 精神科          | 麻酔科        | 歯科            | 消化器内科         |
| 呼吸器内科        | 循環器科       | 内分泌科          | アレルギー科        |
| 血液内科         | 神経内科       | 感染症内科         | 呼吸器外科         |
| 心臓血管外科       | 消化器外科      |               |               |
| ●学術用語辞書      |            |               |               |
| 寄生虫学         | 呼吸器病学      | 歯学            | 消化器病学         |
| 精神医学         | 薬学         | 化学            | 薬理学           |
| 生物学          | 病理学        | 物理学           | 法医学           |
| 医動物学         | 感染病学       | 看護学           | 救急医学          |
| 言語学          | 血液病学       | 臨床検査医学        | 循環器病学         |
| 神経科学         | 腎臓病学       | 生理学・生化学       | 解剖学           |
| 免疫学          | 東洋漢方医学     | 内分泌学          | 微生物・細菌学       |
| 遺伝学・分子生物学    | 公衆衛生学      | 心理学           |               |

### 翻訳スタイルの働き

翻訳エンジンに、使用すべき専門辞書等を指示する役目を果たすのが、「翻訳スタイル」と呼ばれる設定 です。翻訳スタイルでは専門辞書の他、訳文の文体など、翻訳結果を左右するオプションの設定ができ ます。

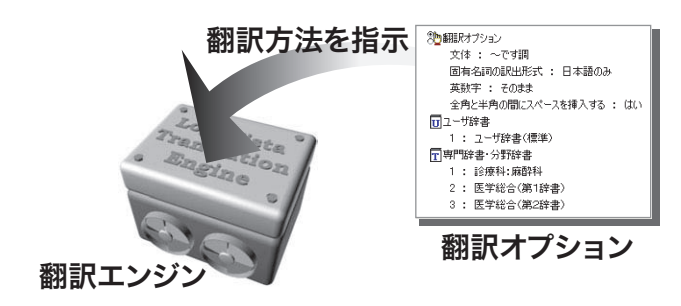

翻訳オプションでは、英日翻訳をするときの訳文の文体(~だ調/~です調/~である調)やthey,them等の 翻訳時の訳語などを設定できます。

● 翻訳オプションの詳細については、翻訳オプションを設定するダイアログのヘルプをご覧ください。

### 翻訳スタイルの切り替え

翻訳スタイルは、各翻訳エンジンごとに30ずつ用意されています。このうち、1~28の翻訳設定には、 あらかじめ該当する専門辞書が設定されています。専門辞書の追加や削除など、変更も可能です。 29、30の翻訳スタイルは、ユーザが自由に設定できます。

### ●翻訳スタイルの一覧(英→日、日→英共通)

| スタ | <b>マイル名</b> 設定されている専門辞書                        |
|----|------------------------------------------------|
| 1  | <b>一般</b>                                      |
| 2  | <b>医学総合</b>                                    |
| 3  | 内科総合診療科:内科総合、医学総合(第1辞書)、医学総合(第2辞書)             |
| 4  | 消化器内科診療科:消化器内科、医学総合(第1辞書)、医学総合(第2辞書)           |
| 5  | 循環器科診療科:循環器科、医学総合(第1辞書)、医学総合(第2辞書)             |
| 6  | 呼吸器内科診療科:呼吸器内科、医学総合(第1辞書)、医学総合(第2辞書)           |
| 7  | 内分泌科診療科:内分泌科、医学総合(第1辞書)、医学総合(第2辞書)             |
| 8  | <b>アレルギー科</b> 診療科:アレルギー科、医学総合(第1辞書)、医学総合(第2辞書) |
| 9  | 血液内科診療科:血液内科、医学総合(第1辞書)、医学総合(第2辞書)             |
| 10 | 神経内科診療科:神経内科、医学総合(第1辞書)、医学総合(第2辞書)             |
| 11 | <b>感染症内科</b> 診療科:感染症内科、医学総合(第1辞書)、医学総合(第2辞書)   |
| 12 | 外科総合診療科:外科総合、医学総合(第1辞書)、医学総合(第2辞書)             |
| 13 | 呼吸器外科診療科:呼吸器外科、医学総合(第1辞書)、医学総合(第2辞書)           |
| 14 | <b>心臓血管外科</b> 診療科:心臓血管外科、医学総合(第1辞書)、医学総合(第2辞書) |
| 15 | 消化器外科診療科:消化器外科、医学総合(第1辞書)、医学総合(第2辞書)           |
| 16 | 整形外科診療科:整形外科、医学総合(第1辞書)、医学総合(第2辞書)             |
| 17 | 形成外科診療科:形成外科、医学総合(第1辞書)、医学総合(第2辞書)             |
| 18 | <b>脳神経外科</b> 診療科:脳神経外科、医学総合(第1辞書)、医学総合(第2辞書)   |
| 19 | 小児科診療科:小児科、医学総合(第1辞書)、医学総合(第2辞書)               |
| 20 | <b>産婦人科</b> 診療科:産婦人科、医学総合(第1辞書)、医学総合(第2辞書)     |
| 21 | 皮膚科診療科:皮膚科、医学総合(第1辞書)、医学総合(第2辞書)               |
| 22 | 泌尿器科診療科:泌尿器科、医学総合(第1辞書)、医学総合(第2辞書)             |
| 23 | <b>眼科</b> 診療科:眼科、医学総合(第1辞書)、医学総合(第2辞書)         |
| 24 | 耳鼻咽喉科診療科:耳鼻咽喉科、医学総合(第1辞書)、医学総合(第2辞書)           |
| 25 | 放射線科診療科:放射線科、医学総合(第1辞書)、医学総合(第2辞書)             |
| 26 | 精神科診療科:精神科、医学総合(第1辞書)、医学総合(第2辞書)               |
| 27 | 麻酔科診療科:麻酔科、医学総合(第1辞書)、医学総合(第2辞書)               |
| 28 | <b>歯科</b> 診療科:歯科、医学総合(第1辞書)、医学総合(第2辞書)         |
| 29 | ユーザ設定1 設定なし                                    |
| 30 | ユーザ設定2 設定なし                                    |

※ フルパックでは、これらすべての翻訳スタイルにステッドマン医学専門辞書、ステッドマン略語専門 辞書、南山堂医学英和大辞典第11版が含まれます。

## 翻訳スタイルの選択

Lovovista メディカルでは、文書の内容に合わせて翻訳スタイルを選択してから、翻訳を始め ます。

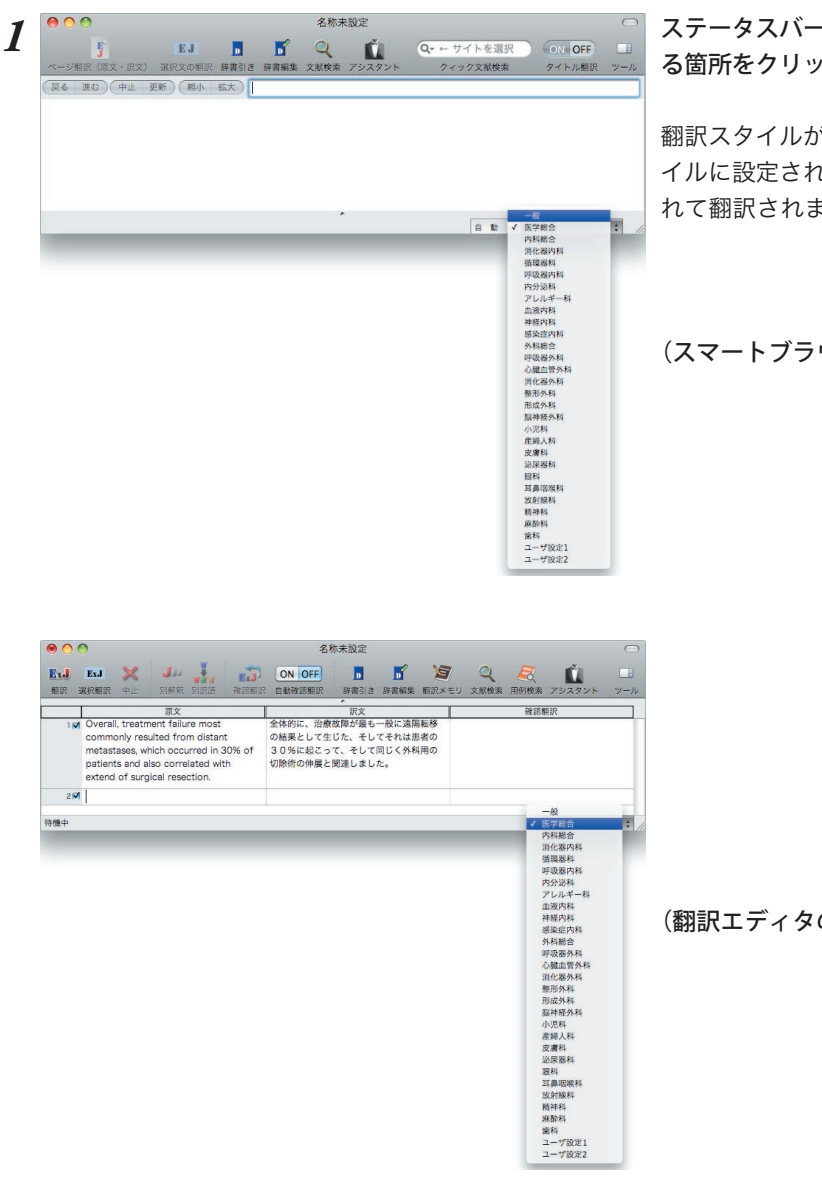

### ステータスバーの翻訳スタイルが表示されてい る箇所をクリックして、一覧から選択します。

翻訳スタイルが切り替わります。その翻訳スタ イルに設定されている辞書や翻訳設定が活用さ れて翻訳されます。

(スマートブラウザの場合)

(翻訳エディタの場合)

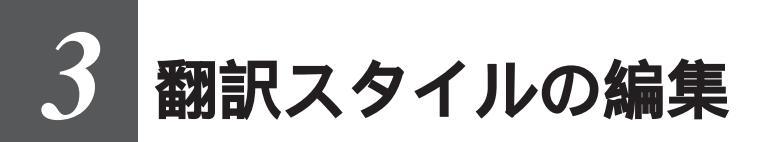

すでに用意されている翻訳スタイルをカスタマイズしたり、ユーザ翻訳スタイルを編集します。 専門辞書を翻訳スタイルに追加したり、取り除いたりする手順も含まれます。必要に応じて、 お読みください。

### LogoVista マネージャを起動するには

LogoVista マネージャは翻訳スタイルを編集するためのツールです。以下の手順で起動します。

### LogoVista メニューから

| ●     ●     ●     ●     ●     ●     ●     ●     ●     ●     ●     ●     ●     ●     ●     ●     ●     ●     ●     ●     ●     ●     ●     ●     ●     ●     ●     ●     ●     ●     ●     ●     ●     ●     ●     ●     ●     ●     ●     ●     ●     ●     ●     ●     ●     ●     ●     ●     ●     ●     ●     ●     ●     ●     ●     ●     ●     ●     ●     ●     ●     ●     ●     ●     ●     ●     ●     ●     ●     ●     ●     ●     ●     ●     ●     ●     ●     ●     ●     ●     ●     ●     ●     ●     ●     ●     ●     ●     ●     ●     ●     ●     ●     ●     ●     ●     ●     ●     ●     ●     ●     ●     ●     ●     ●     ●     ●     ●     ●     ●     ●     ●     ●     ●     ●     ●     ●     ●     ●     ●     ●     ●     ●     ●     ●     ●     ●     ●     ●     ●     ●     ●     ●     ●     ●     ●<                                                                                                    | LogoVista メニュー                                                                                                    | LogoVista メニューの[ツール]ボタンをク<br>リックし、表示されるメニューから[Logo<br>Vista マネージャ] をクリックします。 |
|----------------------------------------------------------------------------------------------------|----------------------------------------------------------------------------------------------------|------------------------------------------------------------------------------|
| Coovie     Ecoovie     Ecoovie | sta マネージャ:翻訳スタイル 〇                                                                                                    | LogoVista マネージャが起動します。                                                       |
|                                                                                                    |                                                                                                    |                                                                              |
| ロックアイル翻訳                                                                                                    |                                                                                                    |                                                                              |
| 🦉 翻訳メモリエディタ 🚺                                                                                                    | Office アドイン 長 メール翻訳                                                                                                    |                                                                              |
| 現在の翻訳スタイル: 医学様         英日翻訳         翻訳結果(訳文)の文体:         ~です *         they, them等の翻訳時の訳語:         自動 *                                                                                                    | 法     スタイル名の編集       スタイル     日英翻訳スタイル       専門録書     ユーザ辞書       リンクしている専門録書 5:     ステッドマン医学.TD<br>産 医学V2: 南山堂.TD<br>産 医学V2: 南山堂.TD<br>産 医学総合(第1音書).TD<br>産 医学総合(第1音書).TD<br>産 ステッドマン医学路話.TD |                                                                              |
| 別訳語を実行した際に学習を行う: ①独く 〇世                                                                                                    |                                                                                                    |                                                                              |

Finderから

[起動ボリューム]→[アプリケーション]→[LogoVista メディカル]→[LogoVista マネージャ]の順に選 択します。 1

2

### 編集する翻訳スタイルを選択するには

[LogoVista マネージャ]では各翻訳エンジンごとに30 ずつ用意されている翻訳スタイルの内容を編集で きます。編集する翻訳スタイルは、以下の手順で選択します。

LogoVista マネージャ:翻訳スタイル 田沢スタイル
 Office アドイン メー 1 LogoVista メニュー
 マスマートブラウザ
 図 翻訳エディタ
 超訳エディタ
 愛 ファイル翻訳
 ダ作文スタジオ
 マューザ辞書エ ユーザ辞書エディタ ■ ファイル翻訳
 ※ 要作文スタジオ \*\*
 ※ 翻訳メモリエディタ
 ◎ Office アドイン 愚 メール翻訳 現在の翻訳スタイル: 医学総合 スタイル名の編集…
) 英日翻訳スタイル 日英翻訳スタイル 専門辞書 ユーザ辞書 棚訳メモリ 翻訳結果 (訳文)の文体: リンクしている専門辞書一覧: ~~? \$ : ▲ 医学V2:南山堂.TD
 ▲ 医学総合(第1辞書).TD
 ▲ 医学総合(第2辞書).TD they, them等の翻訳時の訳語: 自動 ■ ステッドマン医学路語.TD 別訳語を実行した際に学習を行う: 梁< : 

[LogoVista マネージャ]で翻訳スタイルを設 定するアプリケーションを選択します。方向を 選択します。

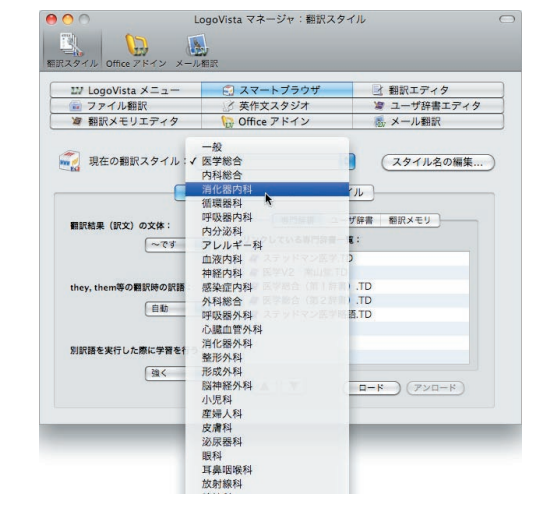

### 専門辞書を設定するには

各翻訳スタイルには、必要に応じて専門辞書の追加や削除ができます。

### 専門辞書を翻訳スタイルにロードする

設定する翻訳スタイルを選択してから、以下の手順で操作します。

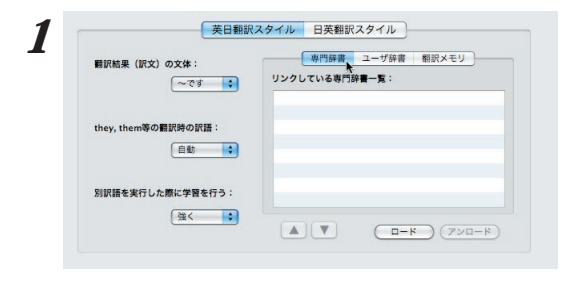

### 辞書の種類を選択します。

[英日翻訳スタイル]または[日英翻訳スタイル] のいずれかををクリックします。引き続き、 [専門辞書]をクリックします。

### [現在の翻訳スタイル]のリストから、編集する 翻訳スタイルを選択します。

翻訳スタイルが選択されます。画面下側には、 選択した翻訳スタイルの設定内容が表示されま す。

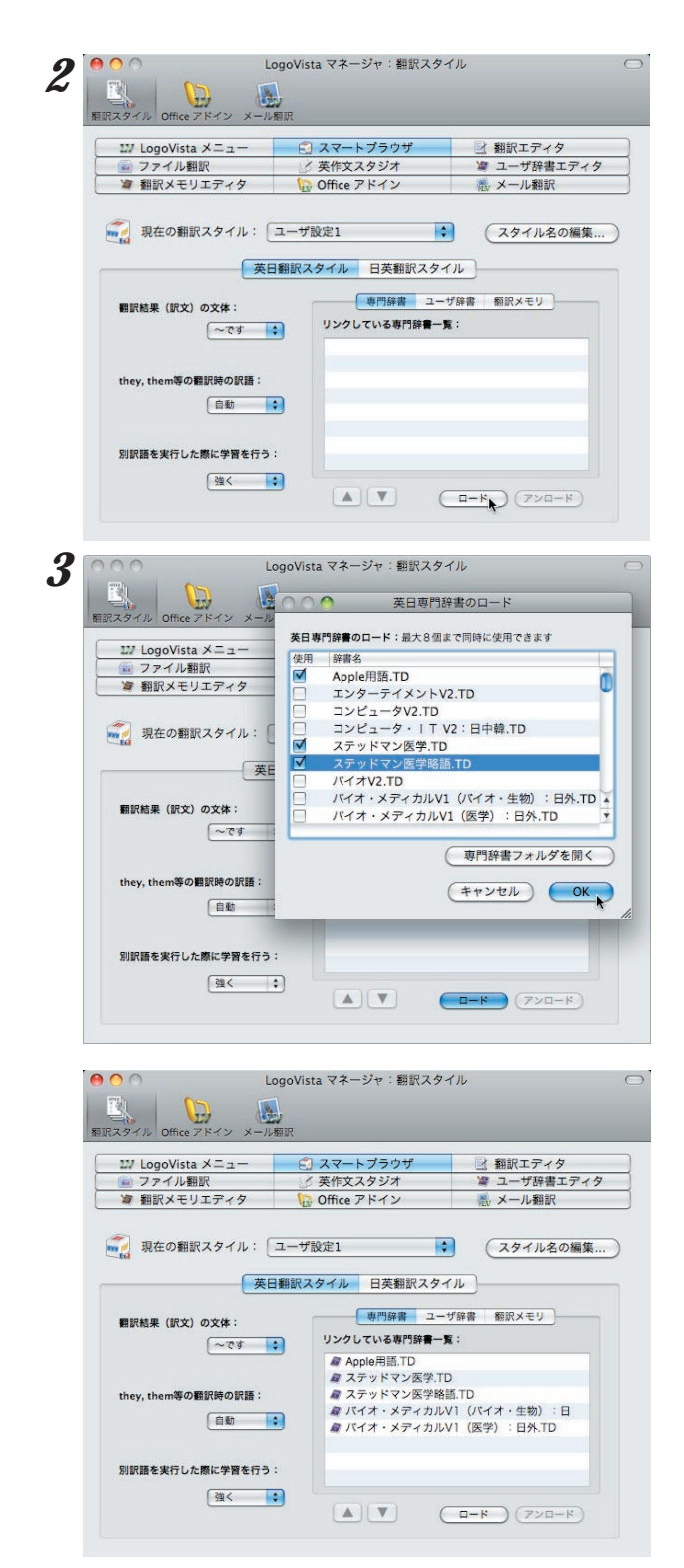

[ロード]ボタンをクリックします。 [辞書のロード]ダイアログボックスが表示され ます。

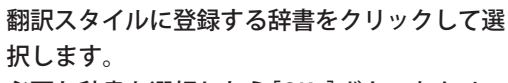

必要な辞書を選択したら[OK ]ボタンをクリッ クします。

専門辞書の欄に、登録した辞書が表示されました。

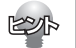

同様の手順で、他の翻訳スタイル用のユーザ辞書をロードすることもできます。

### 専門辞書を翻訳スタイルから削除するには

使わない辞書を翻訳スタイルに登録しておくと、翻訳速度が低下したり、思わぬ翻訳結果になったりしま す。使わない辞書は翻訳スタイルから削除しておきます。

削除するには、設定する翻訳スタイルを選択してから、以下の手順で操作します。

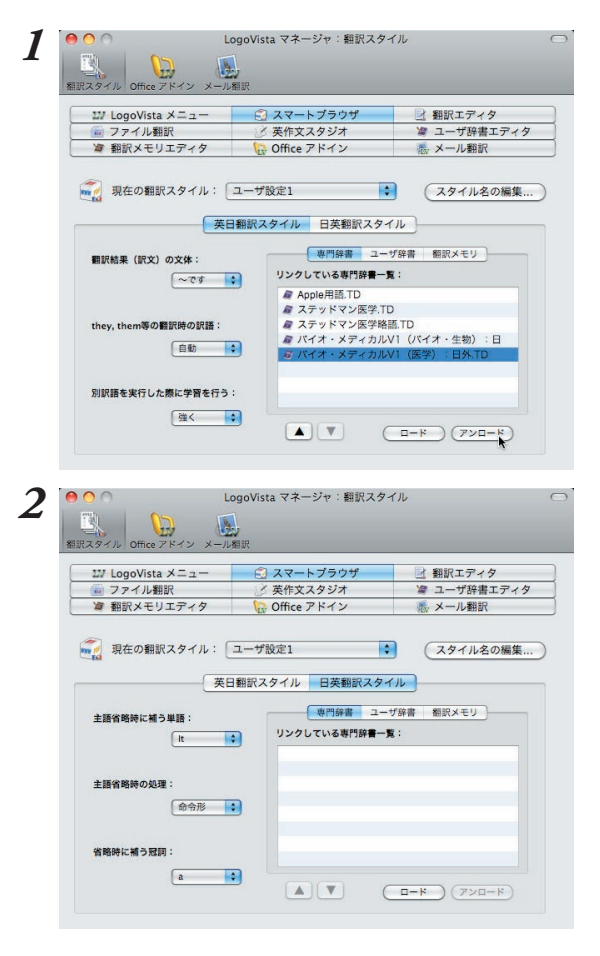

削除する辞書をクリックで選択し、[アンロー ド]ボタンをクリックします。

一覧から選択した辞書が削除されます。

### その他のオプションを変更するには

4

LogoVistaマネージャでは「翻訳結果(訳文)の文体」「they,them等の翻訳時の訳語」など日英および英日の変 更オプションが用意されています。以下の手順で操作します。

|                                             | 🔜 スマートノラリサ    | ■ 翻訳エディタ                                                                                                    |
|---------------------------------------------|---------------|----------------------------------------------------------------------------------------------------|
| 🙆 ファイル翻訳                                    | 送 英作文スタジオ     | ☞ ユーザ辞書エディタ                                                                                                    |
| >>>>>>>>>>>>>>>>>>>>>>>>>>>>>>>>>>>>>       | 🕞 Office アドイン | 徳 メール翻訳                                                                                                    |
| 翻訳結果(訳文)                                    |               | FRITE RANCE FF                                                                                                    |
| 翻訳結果 (訳文) ○ <sup>1</sup><br>√ ~です<br>~である ★ | リンクしている専門辞書一  | <b>K</b> :                                                                                                    |
| 翻訳結果 (訳文) ○ <sup>1</sup> た                  | リンクしている専門辞書一  | <u><u><u></u></u><u></u><u></u><u></u><u></u><u></u><u></u><u></u><u></u><u></u><u></u><u></u><u></u><u></u><u></u><u></u><u></u><u></u></u> |

例えば、[英日翻訳スタイル]をクリックし、 [翻訳結果(訳文)の文体]をクリックして指定の 訳語をクリックします。

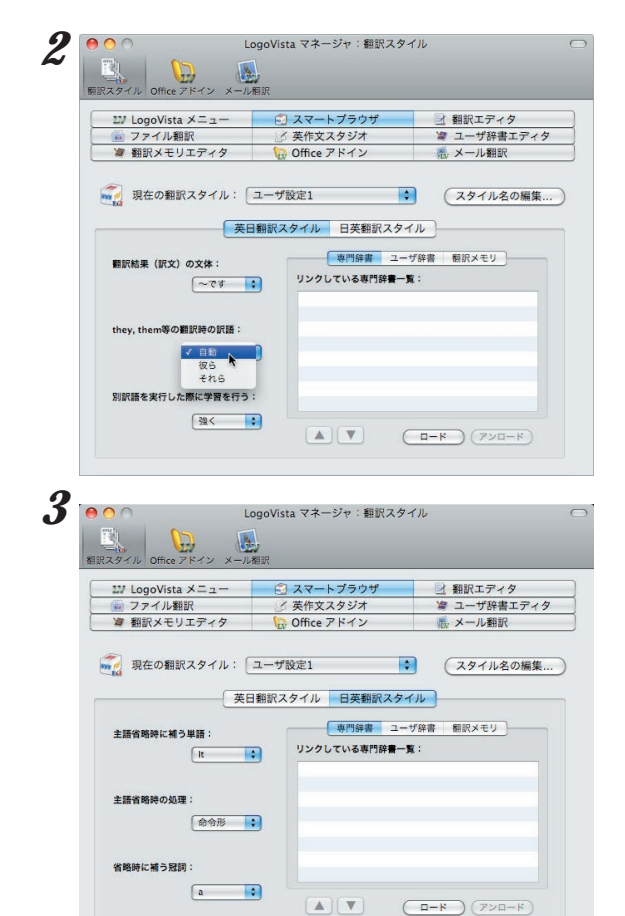

[they,them等 の翻訳時の訳語]をクリックして、指定の訳語をクリックします。

[日英翻訳スタイル]では、左図のようなオプ ションが用意されています。

翻訳オプションの詳細については、翻訳オプ ションを設定するダイアログのヘルプをご覧く ださい。

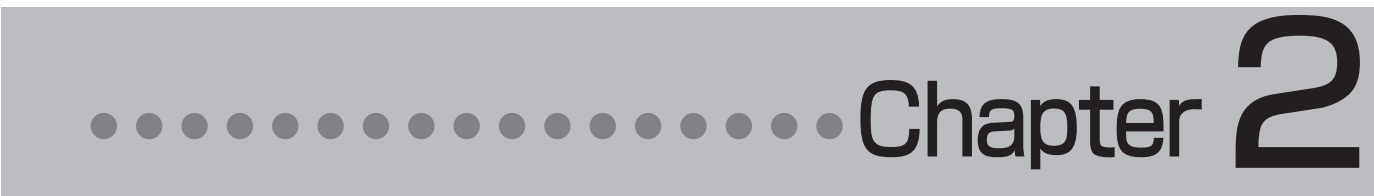

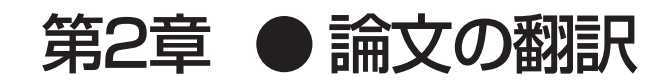

### **論文翻訳のためのアプレット**

### 論文等の翻訳や執筆に役立つアプレットやツールを紹介します。

英文の論文や文書を読んだり、英文での執筆、日本語の文書の英訳が必要なときには、次のアプレットや ツールで対応できます。用途に合わせ、使いやすいアプレットをお使いください。

### 精度が要求される翻訳に対応→翻訳エディタ

翻訳エディタでは、テキストファイル、Word文書ファイル、PDFファイルのテキスト部分を取り込んで 翻訳できます。テキストの内容をできるだけ精細に翻訳したい場合は、翻訳エディタをお薦めします。 また、翻訳エディタに日本文を入力し、英語に翻訳することもできます。

### 大量の文書をいっきに翻訳→ファイル翻訳

翻訳する文書が大量にある場合、訳文の精度よりも翻訳の速さが重要な場合などは、ファイル翻訳が便 利です。指定した原文ファイルをまるごと訳して、訳文ファイルを作成します。複数の原文ファイルを 指定して、まとめて翻訳できます。

### Word文書の翻訳、Wordでの英文執筆→Wordアドイン

Word文書を翻訳するとき、レイアウトを崩さずに翻訳したい場合や、Wordで文を執筆しながら翻訳していきたい場合にはWordのアドインが便利です。Wordに組み込んだLogoVistaメディカルの機能を使って、Wordから直接、翻訳ができます。

このほか、PDFの翻訳にはスマートブラウザでも可能です。詳しくは「第5章 文献の検索と翻訳」を参照してください。

### 翻訳エディタを起動するには

翻訳エディタは以下の方法で起動できます。

LogoVista メニューから

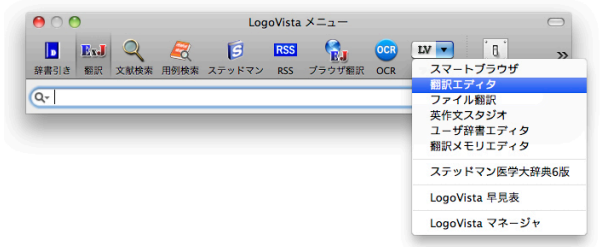

LogoVista メニューの[ツール]ボタンを クリックし、表示されるメニューから[翻訳 エディタ]をクリックします。

2

### Finderから

[起動ボリューム]→[アプリケーション]→[LogoVista メディカル]→[翻訳エディタ]の順に選択します。

[翻訳エディタ]ウィンドウの各部の名称と機能

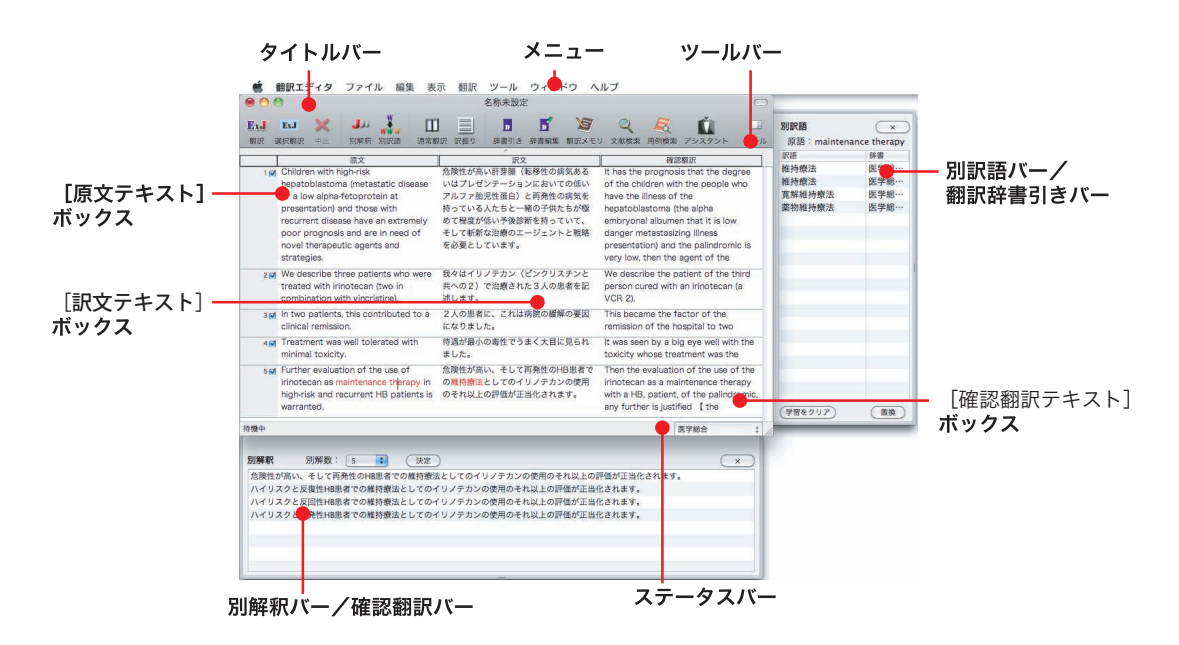

タイトルバー

表示中の文書名が表示されます。文書が保存されている場合は、そのファイル名が表示されます。

メニュー

翻訳エディタのすべてのコマンドがメニュー表示されます。

#### ツールバー

主なコマンドがボタン表示されます。ボタンにマウスを合わせると、機能がポップアップ表示されます。 実行するときはボタンをクリックします。

### [原文テキスト] ボックス

翻訳する原文テキストを入力します。

### [訳文テキスト] ボックス

翻訳結果が表示されます。

#### [確認翻訳テキスト]ボックス

翻訳結果を再翻訳して翻訳の精度を確認します。

#### 別訳語バー/翻訳辞書引きバー

2

別訳語バー/翻訳辞書引きバーのいずれかが表示されます。 別訳語バーには、選択状態になっている語句の別訳語が表示されます。別訳語をリストから選択し、[訳 語置換]ボタンをクリックすると、その語句が訳文の語句と入れ替わります。 翻訳辞書引きバーには、選択状態になっている語句を翻訳辞書で辞書引きした結果が表示されます。

### 別解釈バー

カーソルが置かれている部分を中心に解釈し直した翻訳結果が表示されます。

#### ステータスバー

現在行われている作業の内容やコマンドの説明、選択されている翻訳方向や翻訳スタイルなどが表示さ れます。

● メニューやボタンの詳しい内容については、ヘルプをご覧ください。

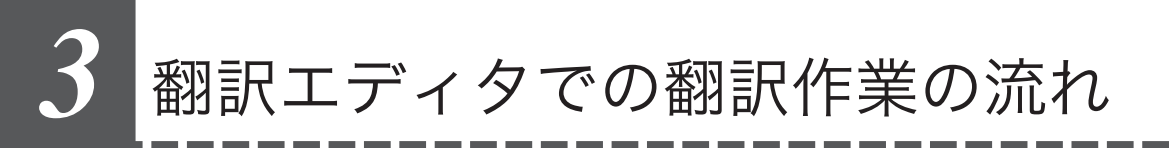

翻訳エディタの最も基本的な機能を使って、論文を翻訳して結果を保存・印刷するまでの流れ を説明します。

### 原文ファイルを開いて翻訳する

翻訳エディタで原文ファイルを開き、翻訳を実行します。

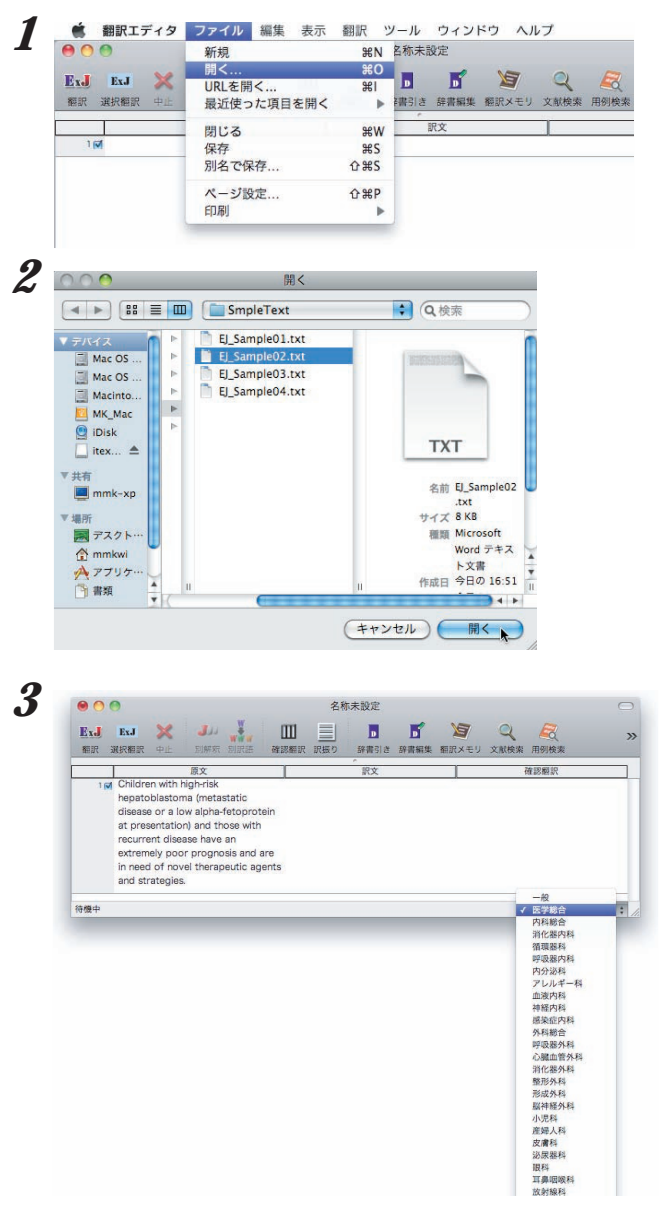

[ファイル]メニューから[開く]を選択します。 [ファイルを開く]ダイアログが表示されます。

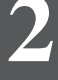

翻訳する原文ファイルを選択し、[開く]ボタン をクリックします。 翻訳エディタに指定の原文が表示されます。

ステータスバーから翻訳スタイルを選択しま す。

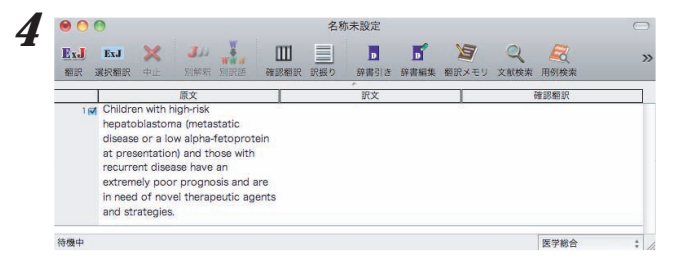

[翻訳]ボタンをクリックします。

| 000         | 9                                                                                                    |                                                                                                    | 名利                                                       | 休未設定                                                                                                    |                                           |                           |           |                  |    |
|-------------|----------------------------------------------------------------------------------------------------|----------------------------------------------------------------------------------------------------|----------------------------------------------------------|----------------------------------------------------------------------------------------------------|-------------------------------------------|---------------------------|-----------|------------------|----|
| ExJ<br>翻訳 3 | ExJ 💥<br>Marana ele                                                                                                    | <ul> <li>         ・・・・・・・・・・・・・・・・・・・・・・・・・・・・・</li></ul>                                                                    | 図額訳 訳振り                                                  | 野田引き                                                                                                    | <b>下</b><br>辞書編集                          | <b>と</b><br>額訳メモリ         | Q<br>文献検索 | <b>展</b><br>用例検索 | ×  |
|             |                                                                                                    | 原文                                                                                                    |                                                          | 訳文                                                                                                    |                                           |                           | 3         | 確認翻訳             |    |
| T M         | hepatoblaston<br>disease or a lo<br>at presentatio<br>recurrent disei<br>extremely poo<br>in need of nov<br>and strategies | na (metastatic<br>www.alpha-fetoprotein<br>n) and those with<br>ase have an<br>r prognosis and are<br>rel therapeutic agents | るいはプレゼ<br>低いアルファ<br>病気を持って<br>たちが極めて<br>持っていて、<br>ジェントと戦 | <ul> <li>かまゆに (転)</li> <li>ンテーショ</li> <li>助児性蛋白</li> <li>いる人たち</li> <li>程度が低い</li> <li>程度び低い</li> <li>そして斬新</li> <li>略を必要と</li> </ul> | シにおいて<br>ンと再発性<br>と一緒のす<br>を治療のエ<br>しています | この<br>きの<br>き供<br>こ一<br>・ |           |                  |    |
| 待機中         |                                                                                                    |                                                                                                    |                                                          |                                                                                                    |                                           |                           |           | 医学総合             | \$ |

翻訳結果が[訳文テキスト]ボックスに表示 されます。

### 2

### 翻訳結果を保存する

翻訳結果は、翻訳エディタ専用の文書ファイルに保存することができます。文書ファイルには、原文テキ スト、訳文テキスト、辞書に関する情報、翻訳環境に関する情報などの翻訳スタイル、翻訳に使用された あらゆる情報が保存されます。

翻訳作業の途中で翻訳エディタを終了させる場合でも、文書ファイルに保存しておくことで、そのときの 状態を再現して翻訳を続行することができます。なお、この文書ファイルは、翻訳エディタ以外のアプリ ケーションで開くことはできません。

文書ファイルへの保存は、次の2つのコマンドで行えます。

● [保存]コマンド 元の文書ファイルに翻訳結果を上書きして保存します。保存を実行すると、直接もとのファイルに上 書きします。一度も保存していない文書の場合は、[別名で保存]コマンドと同様に機能します。

● [別名で保存]コマンド 新しい文書ファイルを作成し、最新の翻訳結果を保存します。翻訳元のファイルも残します。

ここでは、[別名で保存]コマンドで保存する手順を説明します。

| ExJ<br>ExJ | ExJ X<br>該択翻訳 中止                                   | 新規<br>開く<br>URLを開く<br>最近使った項目を開く | 策N<br>策O<br>策I | 設定<br><b> </b>                                   | 「「「「」」の「「」」の「「」」の「「」」の「」」の「「」」の「」」の「」」の | Q<br>文献検索 | <b>尼</b><br>用例検3 |
|------------|----------------------------------------------------|----------------------------------|----------------|--------------------------------------------------|-----------------------------------------|-----------|------------------|
| 1 🕅        | Children with h                                    | 閉じる<br>保存                        | жw<br>жs       | 訳文<br>腫(転移性の病気は                                  | 5                                       | 4         | 確認極訳             |
|            | disease or a lo                                    | 別名で保存                            | <del>ሰ</del>   | <ul> <li>ーションにおいての</li> <li>性蛋白)と再発性の</li> </ul> | D                                       |           |                  |
|            | at presentatio<br>recurrent dise<br>extremely poor | ページ設定<br>印刷                      | û₩P            | 人たちと一緒の子信<br>が低い予後診断を<br>って斬新な治療のエー              | <u></u>                                 |           |                  |
|            | in need of nove<br>and strategies.                 | l therapeutic agents ジェ          | ントと戦略          | を必要としています。                                       |                                         |           |                  |

[ファイル]メニューから[別名で保存]コマンド を選択します。 文書を保存するためのダイアログボックスが開 きます。

|                  | 名前:肝芽膩                                                                                                    |   |
|------------------|----------------------------------------------------------------------------------------------------|---|
|                  | ▼                                                                                                    |   |
|                  | (キャンセル)(保存                                                                                                    |   |
|                  |                                                                                                    |   |
| 0                | ● 肝芽瓣.krd                                                                                                    | ( |
| e o<br>ExJ<br>細訳 |                                                                                                    | ( |
| e o<br>ExJ<br>細訳 | 所芽調Lkrd           ExJ ※ JJJ 詳細         IIII 目 目 目 目 目 目 目 目 目 目 目 目 目 目 目 目 目                                                                                                    |   |
| e O<br>ExJ<br>新訳 | 所芽類化化       取成     調味素 SIRH     開業用 (構築服度)     原素 SIRH     原素 SIRH     原素 SIRH     原素 SIRH     原素 SIRH     原素 SIRH     原素 SIRH     原素 SIRH     原素 SIRH     原素 SIRH     原素 SIRH     原素 SIRH     原素 SIRH     原素 SIRH     原素 SIRH     原素 SIRH     Ref     SIRH     Ref     SIRH     Ref     SIRH     Ref     SIRH     Ref     SIRH     Ref     SIRH     Ref     SIRH     Ref     SIRH     SIRH     S |   |

文書ファイル名を入力し、必要に応じて保存先 のフォルダを指定します。

[保存]ボタンをクリックします。 文書が文書ファイルに保存され、ダイアログが 閉じます。文書ウィンドウのタイトルが、新し いファイル名に変わります。

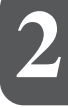

EVP

翻訳結果をテキストファイルに書き出すことができます。保存用のダイアログボックスの[フォーマット]から 形式を選択します。テキスト書き出しの形式は、以下の3種類です。

●上下対訳 1文ごとに、原文を上、訳文を下に交互に書き出します。

●原文のみ 原文テキストだけを書き出します。

●訳文のみ 訳文テキストだけを書き出します。

### 翻訳結果を印刷する

[ファイル]メニューの[印刷]コマンドで、印刷できます。
翻訳エディタの翻訳結果は、次の4種類の形式で印刷できます。
●左右対訳 原文を左、訳文を右に並べて対訳で印刷します。
●上下対訳 1文ごとに、原文を上、訳文を下に交互に印刷します。
●原文のみ 原文テキストだけを印刷します。
●訳文のみ 訳文テキストだけを印刷します。

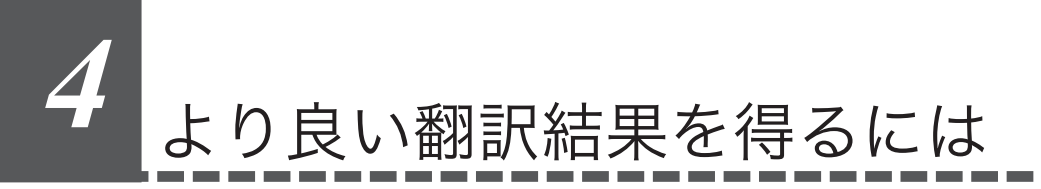

翻訳エディタには、より精度の高い訳文を得るための機能が用意されています。ここでは、主 な機能の概要を紹介します。

 各機能の詳しい使い方や、ここで紹介されていない機能については、翻訳エディタのオンラインヘル プをご覧ください。

### 訳文を検討するための機能

翻訳後、訳文が適切かどうかを検討するときに便利な機能を紹介します。

### 対応語表示

翻訳語、原文または訳文の語句をクリックすると、対応する語句が赤で強調表示されます。

| 00         | 0                                                                                                    | 肝芽腫.krd                                                                                                    | $\bigcirc$ |
|------------|----------------------------------------------------------------------------------------------------|----------------------------------------------------------------------------------------------------|------------|
| Ex.J<br>翻訳 | ExJ 💥 Jル 👬 Ш<br>選択額訳 中止 別解釈 別訳語 確認額語                                                                                                    | Image: Constraint of the state of the state o | ー<br>ッール   |
|            | 原文                                                                                                    | · · · · · · · · · · · · · · · · · · ·                                                                                                    |            |
| 111        | Children with high-risk hepatoblastoma<br>(metastatic disease or a low alpha-<br>fetoprotein at presentation) and those<br>with recurrent disease have an<br>extremely poor prognosis and are in<br>need of novel therapeutic agents and<br>strategies. | 危険性が高い肝芽麺(毎移性の病気あるいは<br>プレゼンテーションにおいての低いアルファ<br>胞光性蛋白)と冉発性の病気を持っている人<br>たちと一緒の子供たちが極めて程度が低い予<br>後診断を持っていて、そして斬新な治療の<br>エージェントと戦略を必要としています。                                                                                                    |            |
|            | 選択した語句                                                                                                    | 対応する語句                                                                                                    |            |

### 別訳語バー

多くの場合、ひとつの単語には複数の訳語があります。[別訳語]ボタンをクリックすると、選択されてい る単語のすべての訳語が別訳語バーに表示されます。別の訳語の方が適切だと判断した場合は、リストか らその訳語を選択して、[置換]ボタンをクリックします。

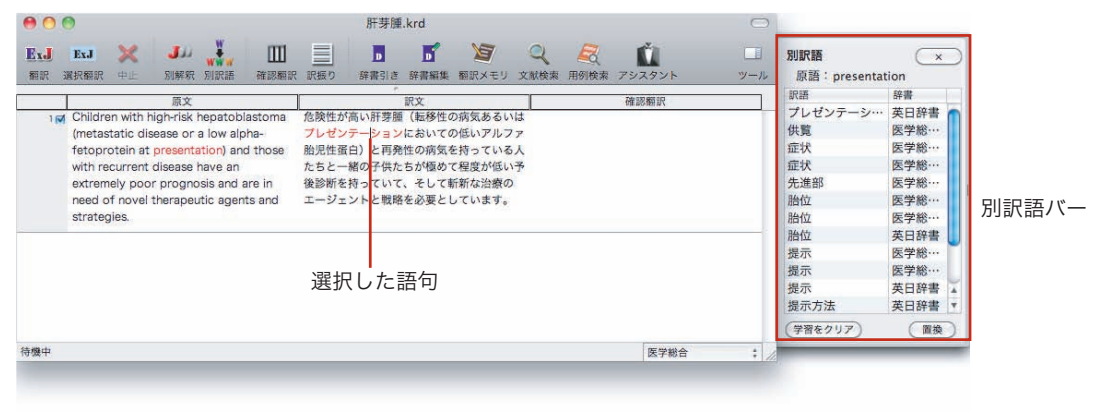

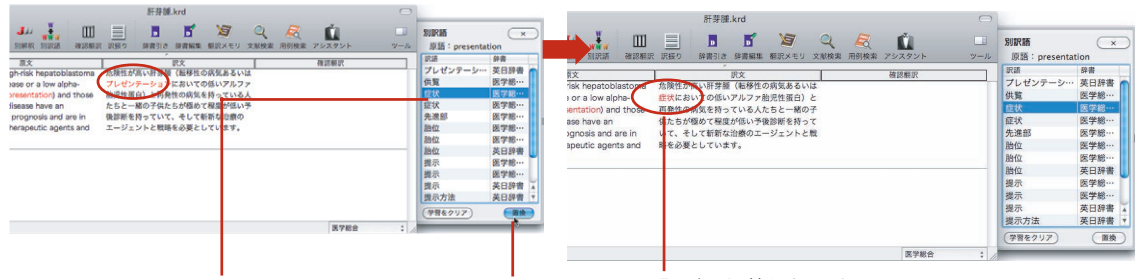

置き換えたい訳語を選択 [訳語置換]ボタンをクリック 訳語が入れ替わります

- 別訳語の選択をすると、その頻度が学習データに記録されていきます。この頻度によって、訳語の優先順位が変わります。
  - 別訳語は、コンテキストメニューからも選択できます。原文あるいは訳文の1つの語句にカーソルを合わ せて右クリックすると、コンテキストメニューが開き、別訳語の選択ができます。

辞書引きバー

翻訳辞書引きバーには選択されている単語の辞書引き結果が表示されます。辞書引きには翻訳 辞書が使われます。

| 00                                                                                                    | 肝芽腫.krd                                                                                                    |                                                                                                    |
|----------------------------------------------------------------------------------------------------|----------------------------------------------------------------------------------------------------|----------------------------------------------------------------------------------------------------|
| ExJ         ExJ         メ         J         単         Ⅲ         Ⅲ         Ⅲ         Ⅲ         Ⅲ         Ⅲ         Ⅲ         Ⅲ         Ⅲ         Ⅲ         Ⅲ         Ⅲ         Ⅲ         Ⅲ         Ⅲ         Ⅲ         Ⅲ         Ⅲ         Ⅲ         Ⅲ         Ⅲ         Ⅲ         Ⅲ         Ⅲ         Ⅲ         Ⅲ         Ⅲ         Ⅲ         Ⅲ         Ⅲ         Ⅲ         Ⅲ         Ⅲ         Ⅲ         Ⅲ         Ⅲ         Ⅲ         Ⅲ         Ⅲ         Ⅲ         Ⅲ         Ⅲ         Ⅲ         Ⅲ         Ⅲ         Ⅲ         Ⅲ         Ⅲ         Ⅲ         Ⅲ         Ⅲ         Ⅲ         Ⅲ         Ⅲ         Ⅲ         Ⅲ         Ⅲ         Ⅲ         Ⅲ         Ⅲ         Ⅲ         Ⅲ         Ⅲ         Ⅲ         Ⅲ         Ⅲ         Ⅲ         Ⅲ         Ⅲ         Ⅲ         Ⅲ         Ⅲ         Ⅲ         Ⅲ         Ⅲ         Ⅲ         Ⅲ         Ⅲ         Ⅲ         Ⅲ         Ⅲ         Ⅲ         Ⅲ         Ⅲ         Ⅲ         Ⅲ         Ⅲ         Ⅲ         Ⅲ         Ⅲ         Ⅲ         Ⅲ         Ⅲ         Ⅲ         Ⅲ         Ⅲ         Ⅲ         Ⅲ         Ⅲ         Ⅲ         Ⅲ         Ⅲ <th></th> <th>ローマー系 デール マート patoblastoma の</th> |                                                                                                    | ローマー系 デール マート patoblastoma の                                                                                                  |
| Ind Children with high-risk (epostoblisation)<br>(metastatic disease or a low-eight<br>fetoprotein at presentation) and those<br>with recurrent disease have an<br>extremely poor prognosis and are in<br>need of novel therapeutic agents and<br>strategies.                                                                                                    | <ul> <li>訳文 確認難訳</li> <li>確認難訳</li> <li>危険性が高いで</li> <li>客髪(転移せの病気あるいは</li> <li>症状においての低いアルファ酸!!!性蛋白)と</li> <li>再発生の病気を持っている人たちと一緒の子</li> <li>供たちが傷の支援が低い予定診断を持って</li> <li>いて、そして転転活法療のエージェントと戦</li> <li>略を必要としています。</li> </ul> | 項目<br>体patoblastoma<br>Appatoblastoma<br>hepatoblastoma<br>hepatoblastoma (n) [=hepatoblastomas]<br>所芽題<br>所芽細胞題<br>ヘパトプラストーマ |
| 待爆中                                                                                                    | 医学総合                                                                                                    | :                                                                                                    |

単語を選択してからクリック

辞書引き結果が表示されます。

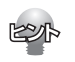

翻訳辞書以外の辞書も参照できます。翻訳辞書引きバーの[辞書一覧]ボタンを選択することで、使用する辞書 を選択できます。

### 別解釈バー

[別解釈]ボタンを押すと、カーソルが置かれている段落の語句や構文を解析し直した別解釈による訳文が 別解釈バーに表示されます。より適切な別解釈があった場合、その文を選択して[決定]ボタンをクリック することで、訳文が選択した別解釈に入れ替わります。

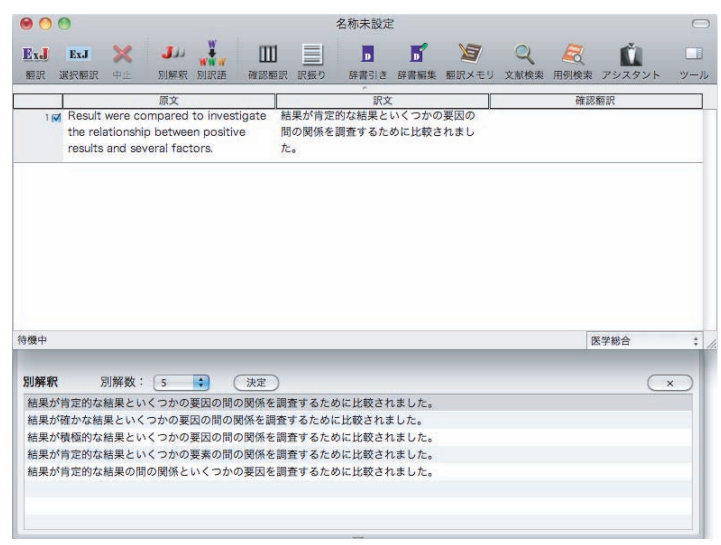

### 確認翻訳

[確認翻訳テキスト]ボックスはデフォルトで表示されます。[確認翻訳]ボタンをクリックすると、逆訳さ れたテキストが表示されます。原文と見比べることで、原文が適切に翻訳されているかどうかを判断でき ます。

|           | 0                                                                       |                                                           |                                                                     |                                                       |                  |                                 | 名称未設定                   | 2                       |                      |                                                                                |                                                                    |                                                                                 | $\bigcirc$                   |
|-----------|-------------------------------------------------------------------------|-----------------------------------------------------------|---------------------------------------------------------------------|-------------------------------------------------------|------------------|---------------------------------|-------------------------|-------------------------|----------------------|--------------------------------------------------------------------------------|--------------------------------------------------------------------|---------------------------------------------------------------------------------|------------------------------|
| ExJ<br>MR | ExJ<br>選択翻訳                                                             | <b>×</b><br>⊕≞                                            | <b>】</b> 」」<br>別解釈                                                  | ₩₩₩<br>別訳語                                            | □<br>通常額         | <u> </u>                        | ▶ 辞書引き                  | F<br>辞書編集               | 御訳メモ                 | <b>Q</b><br>リ 文献検索                                                             | <b>尼</b><br>用例検索                                                   | <b>ビ</b><br>アシスタント                                                              | <u>-</u> ル<br>ツール            |
| 1         |                                                                         |                                                           | 原文                                                                  |                                                       |                  |                                 | IR X                    | 0                       |                      |                                                                                | 確認                                                                 | 翻訳                                                                              |                              |
| 16        | <ul> <li>Overal<br/>common<br/>metast<br/>of pati<br/>extend</li> </ul> | l,treatmi<br>only resu<br>ases, wh<br>ents and<br>of surg | ent failure<br>ulted fron<br>nich occur<br>d also cor<br>ical resec | e most<br>n distan<br>rred in 3<br>rrelated<br>ction. | t<br>30%<br>with | 全体的に、<br>30%に発<br>切除の伸展<br>ました。 | 治療失敗が<br>生して、そ<br>と関連した | 最も一般に<br>して同じく<br>遠い転移に | E患者の<br>(外科的<br>E起因し | Generally<br>in 3 0% or<br>originated<br>related to<br>surgical e<br>the globa | treatmen<br>f the patie<br>l in the fa<br>the dilate<br>xcision in | t failure occi<br>ents, and the<br>r transfer wi<br>ation of the<br>the same wa | urred<br>in<br>hich<br>iy in |
| 2         | 1                                                                       |                                                           |                                                                     |                                                       |                  |                                 |                         |                         |                      |                                                                                |                                                                    |                                                                                 |                              |
|           |                                                                         |                                                           |                                                                     |                                                       |                  |                                 |                         |                         |                      |                                                                                |                                                                    |                                                                                 |                              |
| 待機中       |                                                                         |                                                           |                                                                     |                                                       |                  |                                 |                         |                         |                      |                                                                                | 医                                                                  | 学総合                                                                             | ; ,                          |

### 翻訳の精度を上げるための機能

### 翻訳メモリ

翻訳メモリは、原文と訳文をセットにした例文を登録するデータベースです。翻訳時には翻訳メモリが検 索され、原文に一致した例文があった場合、その訳文が適用され青色の文字で表示されます。 翻訳後はフラグが立った文を検討して、原文と訳文の相違点を修正すれば完成します。よく使う言い回し の文を積極的に翻訳メモリに登録していくことで、より効率よく翻訳できるようになります。 翻訳エディタの[翻訳メモリ]ボタンをクリックします。LogoVista メニューからは、[ツール]ボタンをク リックし、表示されるメニューから「翻訳メモリエディタ]をクリックします。

 第日ユーザ翻訳メモリ大説。etm - 報訳メモリエアィタ

 東京
 東京
 副菜
 アシスタント
 副菜菜

 登録翻訳メモリー覧

 Patterns of failure were also assessed.

 Patterns of failure were also assessed.

 原文:

 下金(症)のパターンが同じく査定されました。

 訳文:

### 翻訳禁止

原文の一部をそのまま引用したいとき、その文が翻訳されないように翻訳を禁止できます。[原文テキスト] ボックスの左側のチェックボックスをオフにすることで、翻訳は行われず、原文のまま[訳文テキスト]ボッ クスに表示されます。ただし、すでに[訳文テキスト]ボックスにテキストが入力されていると、そのテキ ストが生かされます。

| 00         | 9                                                                                                    | 名称未設定 |      | $\subset$      |
|------------|----------------------------------------------------------------------------------------------------|-------|------|----------------|
| ExJ<br>ExJ | ExJ 💥 🎶 👬 🛄<br>減減額款 中止 別解究 別訳語 確認複訳                                                                                                    |       |      | <u></u><br>ッール |
| ·          | 原文                                                                                                    | 訳文    | 確認翻訳 |                |
|            | Overall:treatment failure most<br>commonly resulted from distant<br>metastases, which occurred in 30% of<br>patients and also correlated with<br>extend of surgical resection.<br>Patterns of failure were also assessed.<br>To investigate the distribution of<br>ant odies against H5N2 influenza virus<br>in Jumans living in Ibaraki prefecture,<br>Japan, 266 single serum samples were<br>collected to preform seriological. |       |      |                |
| 41         | Result were compared to investigate<br>the relationship between positive<br>results and several factors.                                                                                                    |       |      |                |
| 5 🗹        | The number of positive serum<br>neutralization antibody titers(x)=40)<br>against avian influenza virus A/H5N2<br>was significantly greater(P<0.05)among<br>poultry workers, in comparison to a<br>Japanese healthy population.                                                                                                    |       |      |                |
| 6 🗹        | The geometric mean titers of serum<br>neutralization antibody against A/<br>H5N2 were significantly higher (P<0.05)<br>among ibaraki inhabitants and poultry<br>workers (P<0.0001) when compared to<br>a lanances healthy non-liation                                                                                                    |       |      |                |
| 待機中        |                                                                                                    |       | 医学総合 | \$             |

23

## 5 複数のファイルの翻訳-ファイル翻訳

翻訳するファイルが複数ある場合は、ファイル翻訳が便利です。原文ファイルを翻訳して訳文 ファイルや翻訳エディタの文書ファイルを出力します。翻訳方向や使用する翻訳スタイルが異 なるファイルをまとめて翻訳処理できます。

### ファイル翻訳を起動するには

ファイル翻訳は以下の方法で起動できます。

### LogoVista メニューから

| 00                                                                                                    | LogoVista               | a ×ニュー |            | 0                                                                                                    |           |
|----------------------------------------------------------------------------------------------------|-------------------------|--------|------------|----------------------------------------------------------------------------------------------------|-----------|
| 武     武     武     武     武     武     武     武     武     武     武     武     武     文     秋     秋     文     秋     水     文     水     水     水     水 | RSS<br>HRNAK X77FV2 RSS | プラウザ棚訳 | OCR<br>OCR | Ⅳ ▼<br>スマートブラウザ<br>翻訳エディタ<br>ブマイル部尺<br>英作文スタジオ<br>ユージが客でアィタ<br>翻訳メモリエディタ<br>和訳メモリエディタ<br>ステッドマン医学大部<br>LogoVista 早見表<br>LogoVista マネージが | 》<br>辛典6版 |

LogoVista メニューの[ツール]ボタンをク リックし、表示されるメニューから[ファイル 翻訳]をクリックします。

### Finderから

[起動ボリューム]→[アプリケーション]→[LogoVista メディカル]→[ファイル翻訳]の順に選択します。

### ファイルを翻訳するには

ファイル翻訳の最も基本的な使い方を紹介します。

● ファイル翻訳の各メニューやボタンの機能については、ファイル翻訳のヘルプをご覧ください。

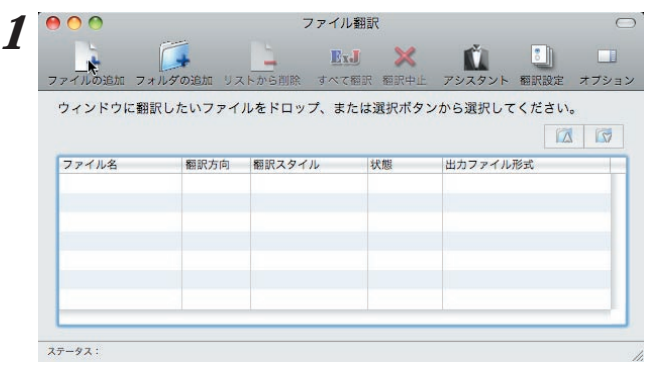

[ファイル翻訳]ダイアログで、[ファイルの追加]ボタンをクリックします。

[翻訳するファイルの選択]ダイアログが開きま す。

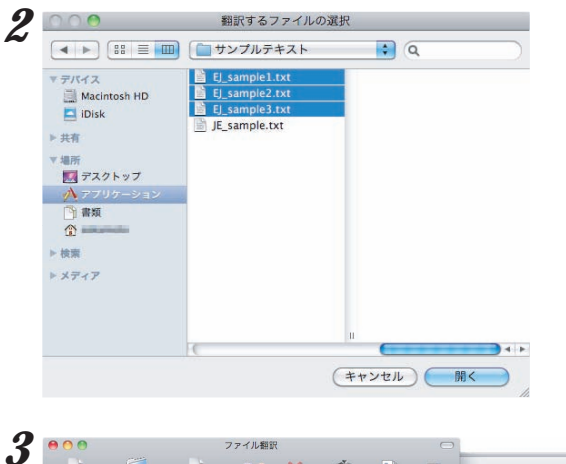

| マインドウに翻訳し      | たいファイ | ルをドロップ、ま | たは選択ボタ | ンから選択してください。 | El sample1.txt |
|----------------|-------|----------|--------|--------------|----------------|
|                |       |          |        |              | 翻訳方向:          |
| ファイル名          | 翻訳方向  | 翻訳スタイル   | 状態     | 出力ファイル形式     | 白動             |
| EJ_sample1.txt | 自動    | 一般       | 未翻訳    | テキストファイル     |                |
| EJ_sample2.txt | 自動    | 一般       | 未翻訳    | テキストファイル     | 創設フタイル・        |
| EJ_sample3.txt | 自動    | 一般       | 未翻訳    | テキストファイル     | REAL 2-172     |
|                |       |          |        |              | 一般             |
|                |       |          |        |              | 出力ファイル形式:      |
|                |       |          |        |              | テキストファイル       |

| 00             |        | ファイル       | 翻訳      |             |     |
|----------------|--------|------------|---------|-------------|-----|
| +              | ÷      | Ex         | J 🗙     |             |     |
| アイルの追加 フォルタ    | の追加 リス | くトから削除 すべて | 翻訳 把訳中止 | アシスタント 絶訳設定 | 定 7 |
| ウィンドウに翻訳し      | たいファイ  | ルをドロップ、ま   | たは選択ボタン | から選択してくださ   | 50  |
|                |        |            |         |             |     |
| ファイル名          | 翻訳方向   | 翻訳スタイル     | 状態      | 出力ファイル形式    |     |
| EJ_sample1.txt | 自動     | 心臓血管外科     | 翻訳済み    | テキストファイル    |     |
| EJ_sample2.txt | 自動     | 一般         | 翻訳済み    | テキストファイル    |     |
| EJ_sample3.txt | 自動     | 般          | 翻訳済み    | テキストファイル    |     |
|                |        |            |         |             |     |
|                |        |            |         |             |     |
|                |        |            |         |             |     |
|                |        |            |         |             |     |

一覧から翻訳するファイルを選択して[開く]ボ タンをクリックします。

[翻訳するファイルの選択]ダイアログが閉じ、 翻訳ファイルリストに選択したファイル名が追 加されます。

翻訳ファイルリストに適切な翻訳方向、翻訳ス タイル、出力形式が表示されているか確認しま

変更するときは、ツールバーの[オプション]ボ タンをクリックして表示される、翻訳オプショ ンロドーワで翻訳方向、翻訳スタイル、出力 ファイル形式を変更します。

[すべて翻訳]ボタンをクリックします。 翻訳が開始されます。

す。

翻訳が終了すると、原文ファイルと同じフォル ダに訳文ファイルが作成されます。

# 6 Word文書の翻訳-アドイン翻訳

Microsoft Word にアドインした LogoVista メディカルの翻訳タブ(ツールバー)から、直接翻訳ができます。

執筆済みの論文の翻訳や、Word で英文を書くときの下訳作成に利用できます。

Microsoft Office では Word を始め以下のソフトウェアにLogoVista メディカルをアドイン できます。

- Microsoft Word 2004/2011
- Microsoft Excel 2004/2011
- Microsoft PowerPoint 2004/2011

### Wordに翻訳機能をアドインするには

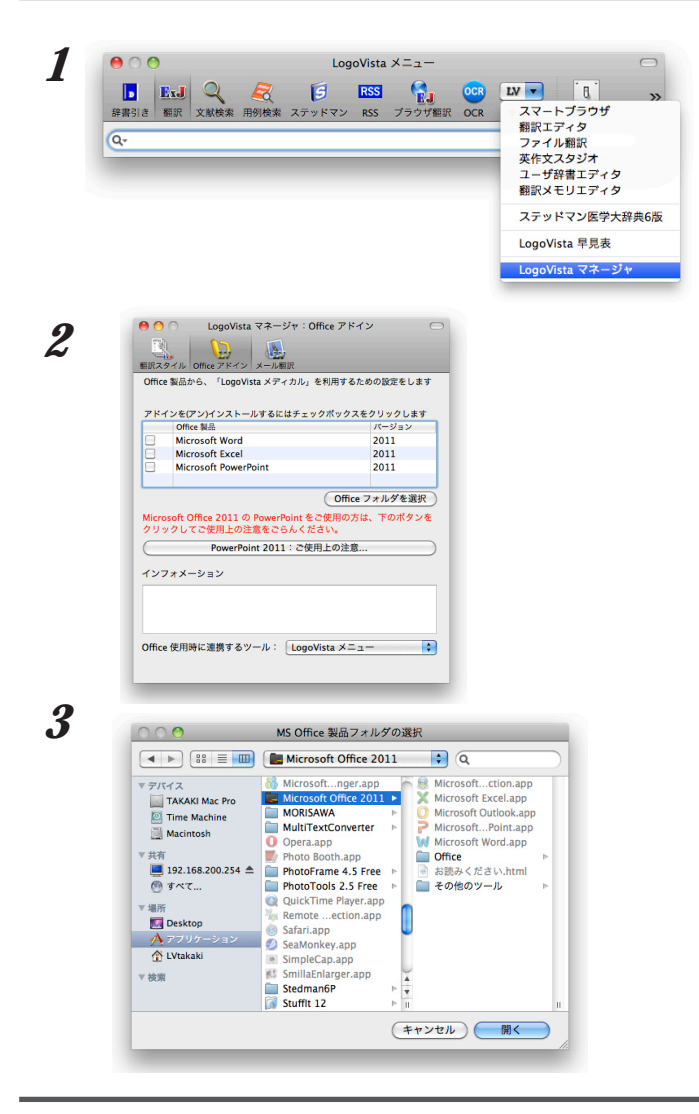

LogoVista メニューの[ツール] ボタンを クリックし、表示されるメニューから[Logo Vista マネージャ]を選択します LogoVista マネージャが開きます。

[Officeアドイン] ボタンをクリックし、 [Officeフォルダを選択] ボタンをクリックし ます。

[MS Office 製品フォルダの選択]ダイアログ ボックスが表示されます。

MS Office 製品の入っているフォルダを選択 して、[開く]ボタンをクリックします。

指定したフォルダに含まれるMS Office 製品 が、LogoVista マネージャに一覧されます。 6. Word文書の翻訳-アドイン翻訳

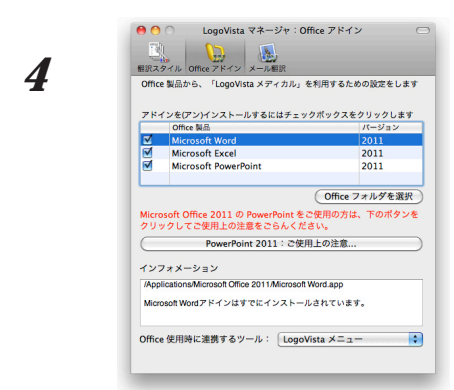

アドインをインストールするアプリケーション のチェックボックスをオンにします。

指定のアプリケーションに翻訳機能が組み込ま れます。

### Wordから翻訳するには

2

- ここでは、Wordアドインでの基本的な翻訳操作を紹介します。
- ♥ Wordアドインの各メニューやボタンの機能については、アドインのヘルプをご覧ください。

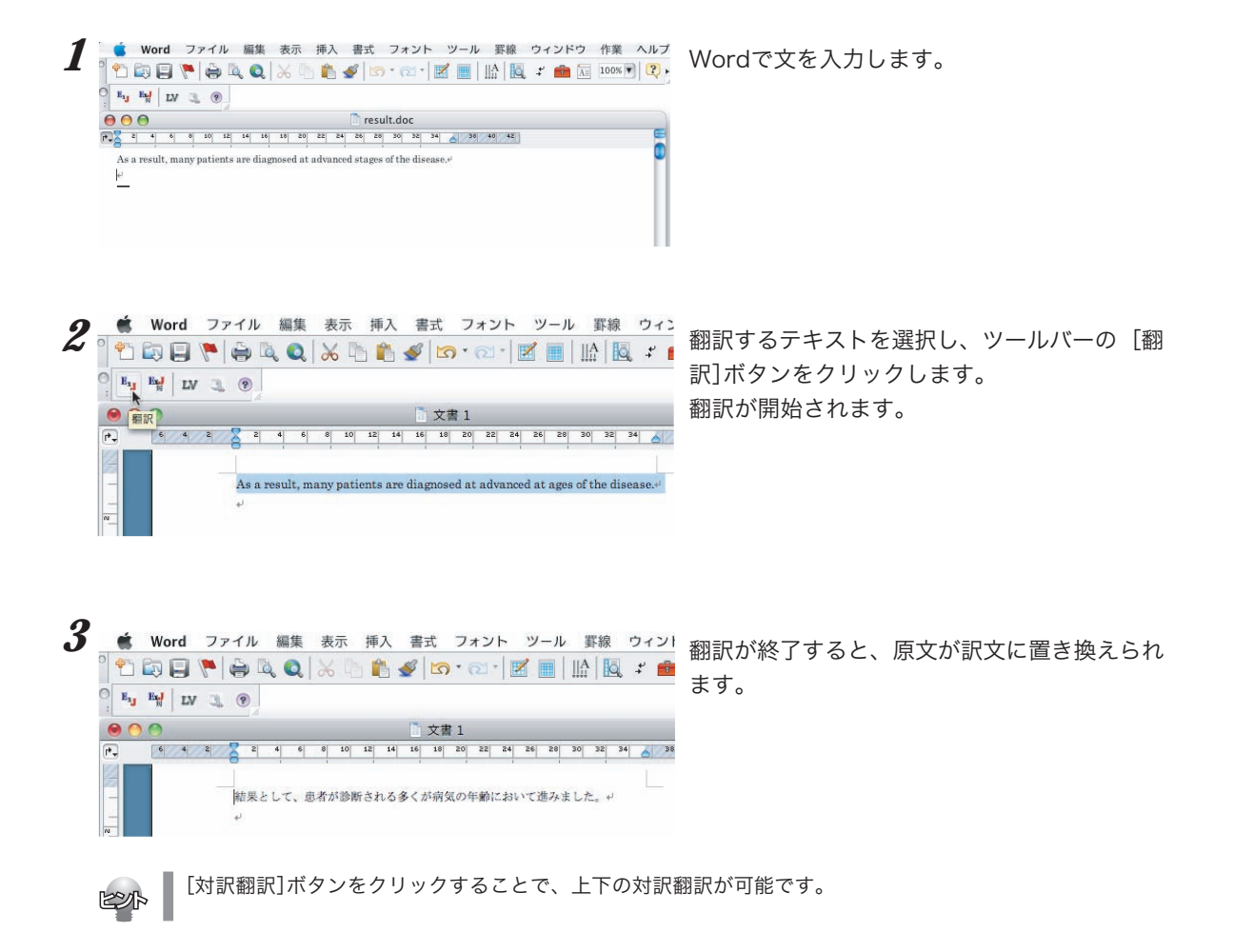

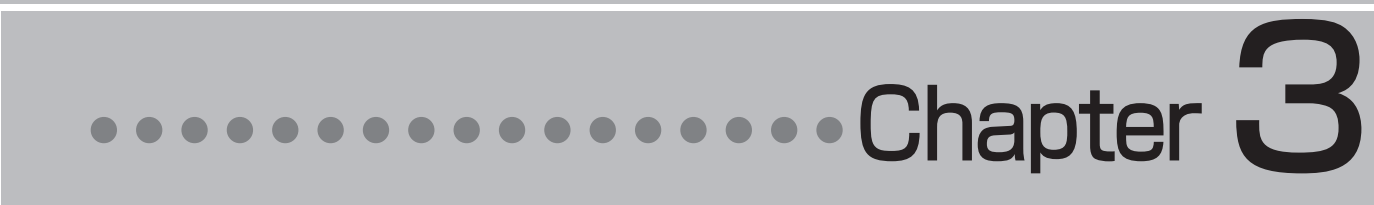

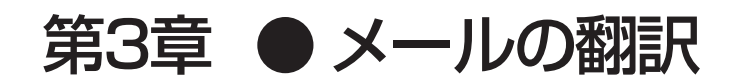

# 1 メール翻訳のためのアドイン

LogoVista メディカルでメールを翻訳するためのアドインを紹介します。

### Apple Mailをお使いの場合

アドイン機能を利用すると、Apple MailにLogoVistaメディカルの翻訳機能を組み込むことができます。

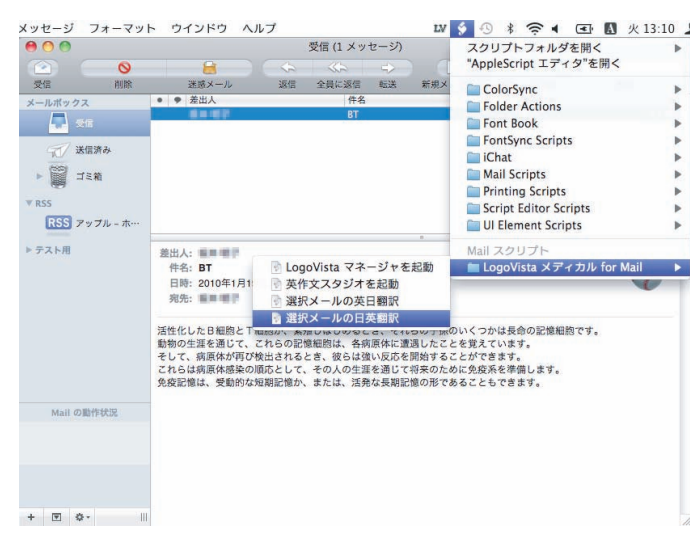

### Microsoft Entourage 2004/Outlook 2011をお使いの場合

アドイン機能を利用すると、Microsoft Entourage 2004にLogoVista メディカルの翻訳機能を組み込む ことができます。(Outlook 2011でも同様の手順で組み込みます)

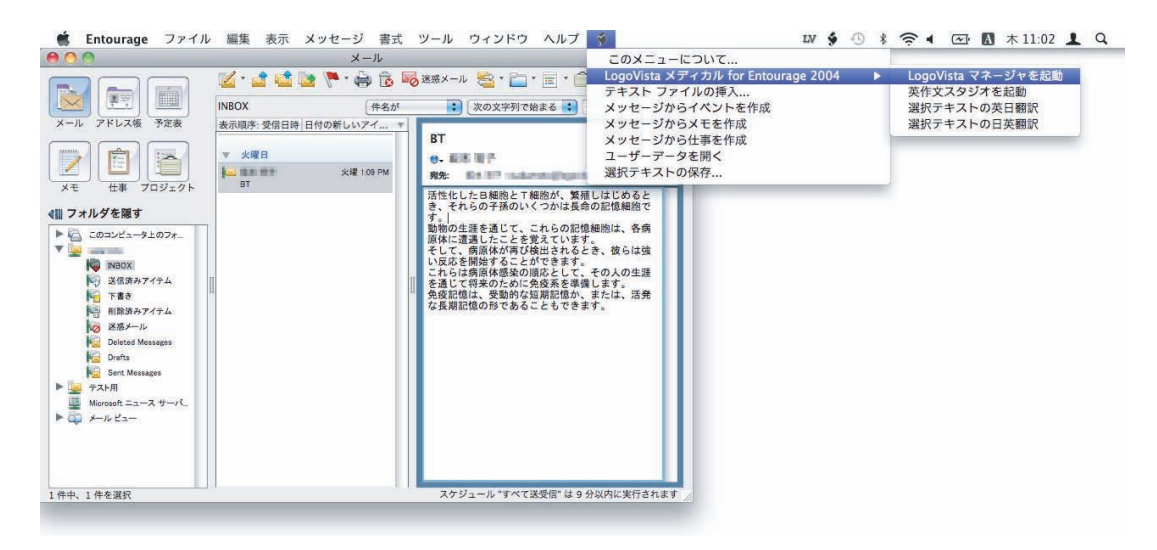

3

### 2 翻訳機能を組み込む

LogoVista メディカルの翻訳機能をアドインし、メニューバーにスクリプトメニューアイコン を表示させます。このスクリプトメニューから、Apple Mail またはMicrosoft Entourage 2004かで翻訳できるようになります。

対応するバージョン: Apple Mail 3.0~4.x

Microsoft Entourage 2004 / Outlook 2011

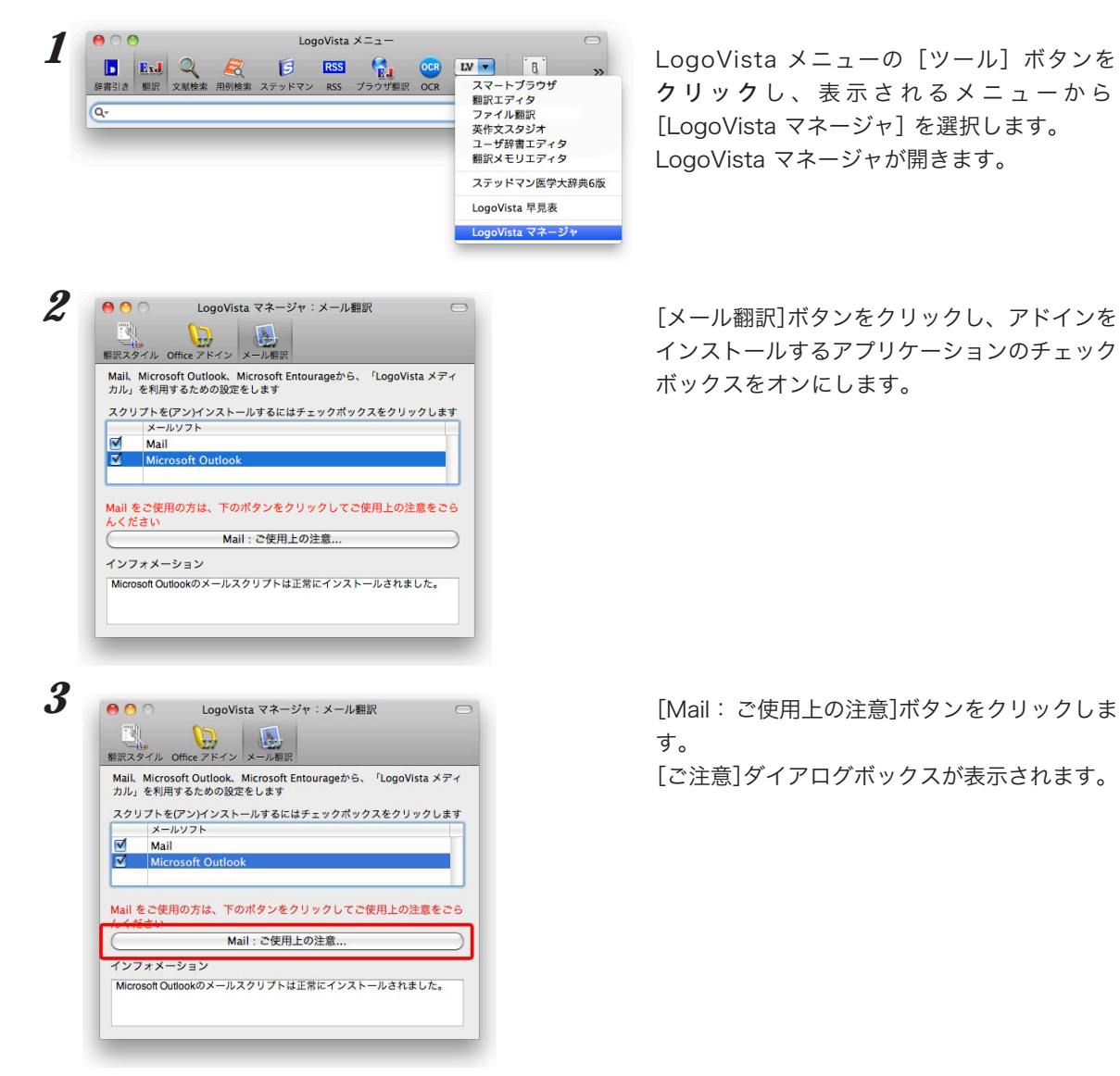

#### 2. 翻訳機能を組み込む

POR

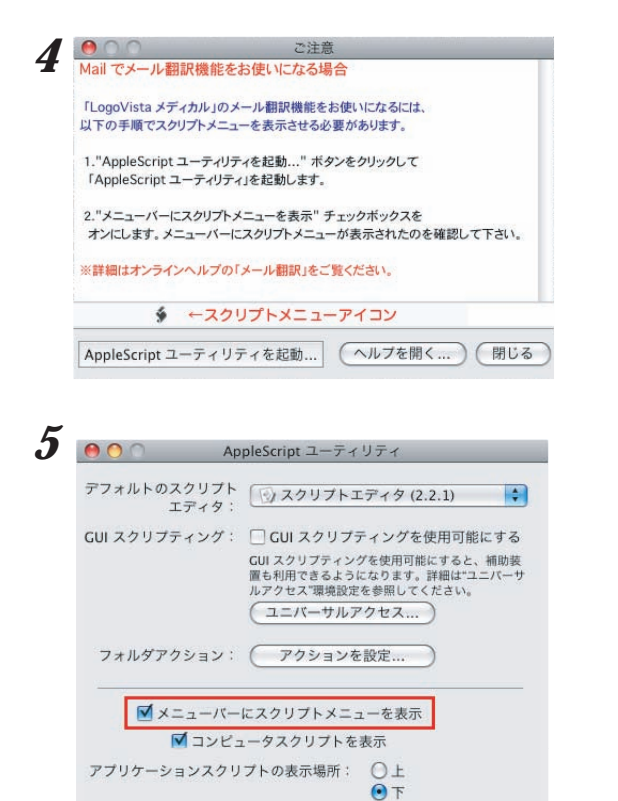

[AppleScriptユ ーティリティを起動ボタンを クリックします。 [AppleScriptユーティリティ]ダイアログボッ クスが表示されます。

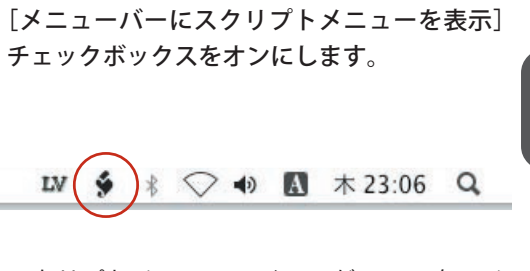

スクリプトメニューアイコンがステータスメ ニューに表示されました。このスクリプトメ ニューからメールの翻訳が可能となります。

- OS X 10.6 では「AppleScriptユーティリティ」がなくなったので、代わりに「AppleScript エディタ」 を利用します。
  - 「AppleScriptエディタ」を起動し「環境設定」を開きます。 「一般」タブの中にある 「メニューバーにスクリプトメニューを表示」にチェックを入れます。以降は従来と変わりません。

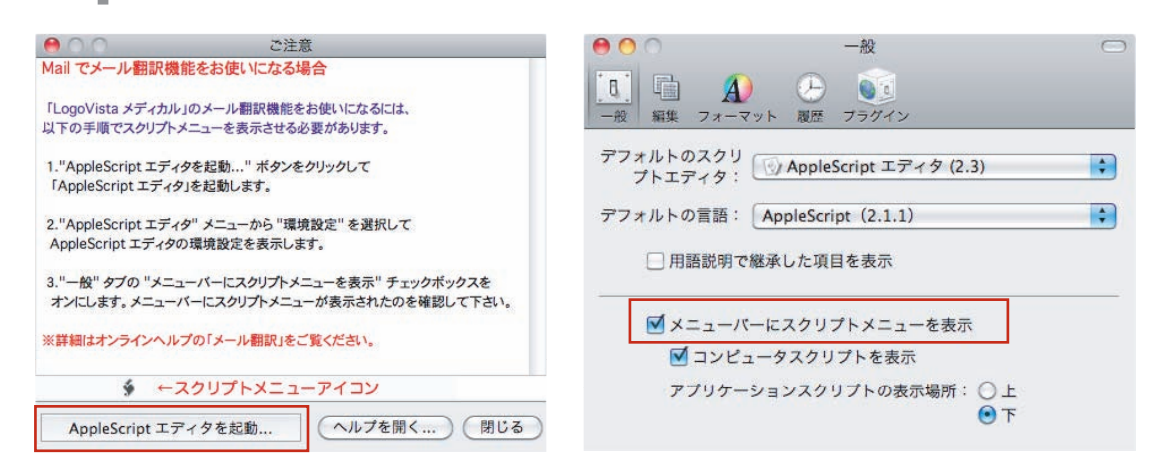

## Apple Mailでメールを翻訳する

LogoVista メディカルの翻訳機能をアドインすることで、Apple Mailで翻訳できるようになります。

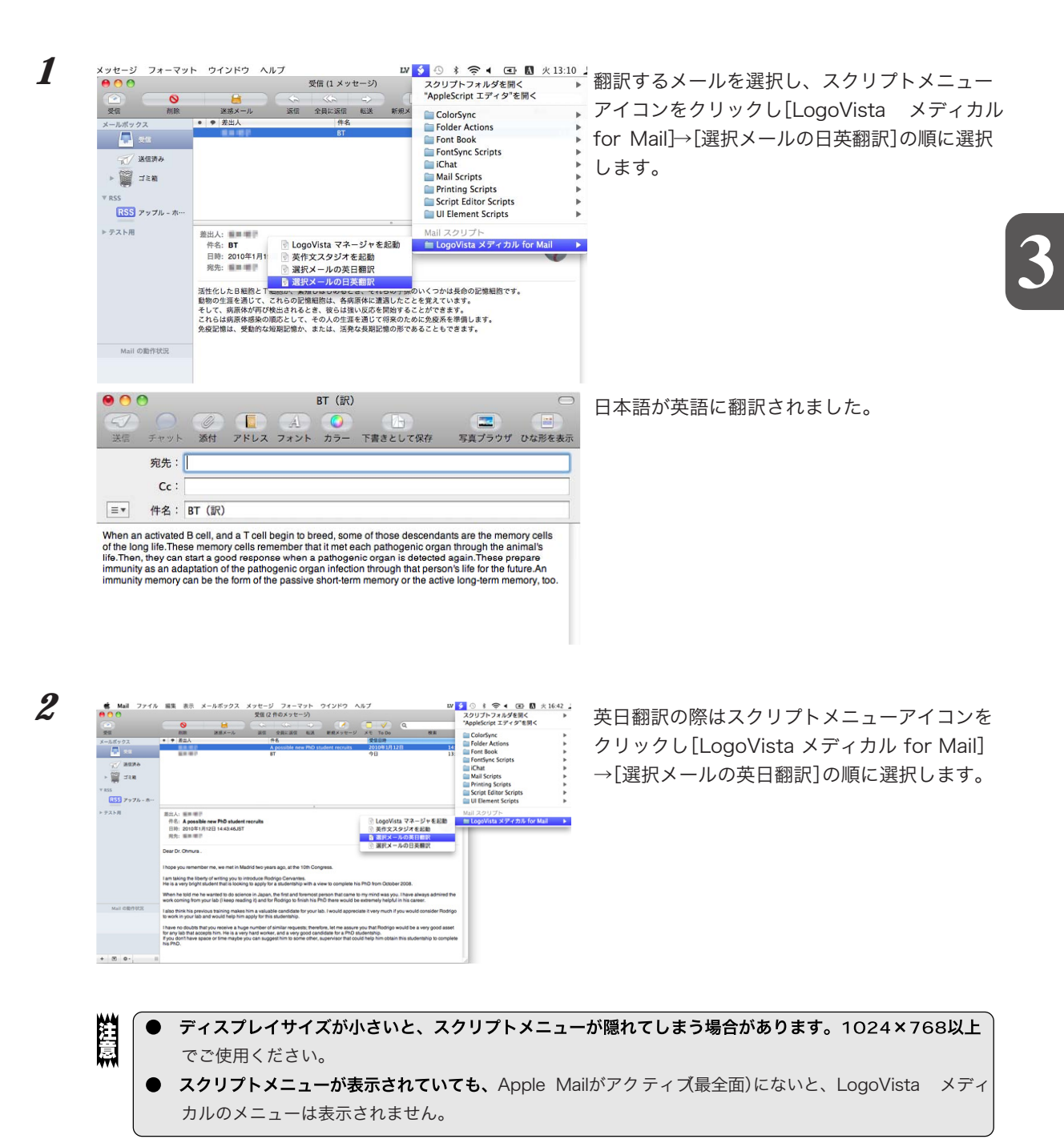

## **4** Entourage、Outlookでメールを翻訳する

LogoVista メディカルの翻訳機能をアドインすることで、Microsoft Entourage 2004と Outlook 2011から直接、翻訳できるようになります。

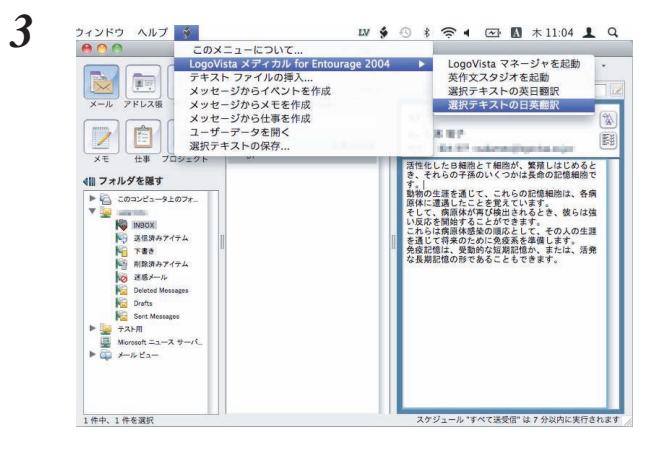

4

翻訳するメール文章を選択し、スクリプトメ ニューアイコンをクリックし[LogoVista メ ディカル for Entourage 2004] →[選択テキ ストの日英翻訳]の順に選択します。

英日翻訳の際はスクリプトメニューアイコンを クリックし[LogoVista メディカル for Entourage 2004]→[選択テキストの英日翻訳]の順 に選択します。

同様に、Outlook2011でもスクリプトメニュー から翻訳することができます。

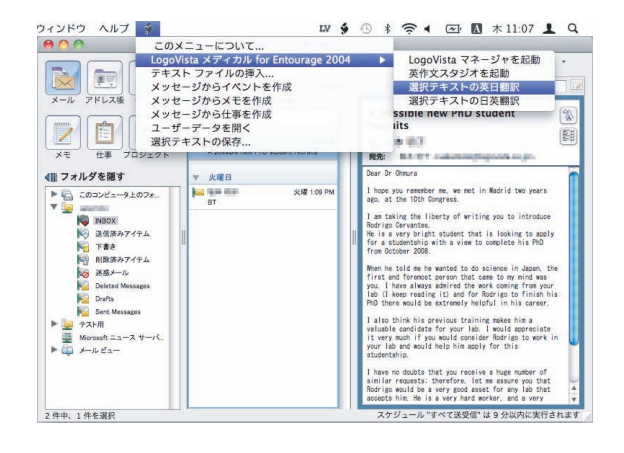

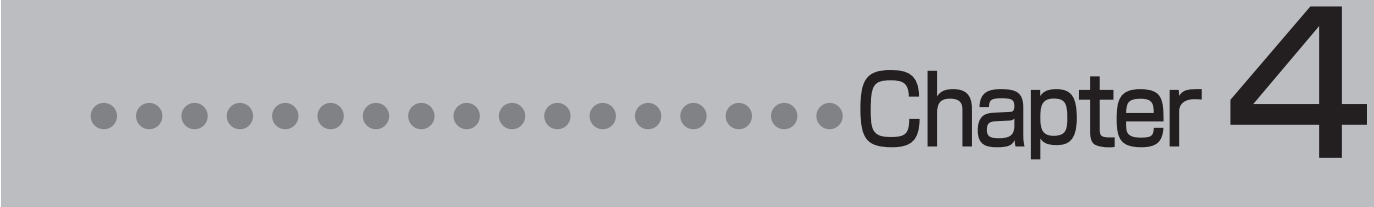

### 第4章 ● 文献の検索と翻訳

# 1 インターネットで文献を検索する

Logovista メディカルの文献検索では、日本語で入力した検索キーワードを英訳し、その訳語 をもとにPubMed、Google Scholar、Googleで文献を検索できます。 自動タイトル翻訳機能を使えば、検索結果のタイトル部分だけが自動的に翻訳されるので、必 要な情報を手軽に検索できます。

### [文献検索] ウィンドウ

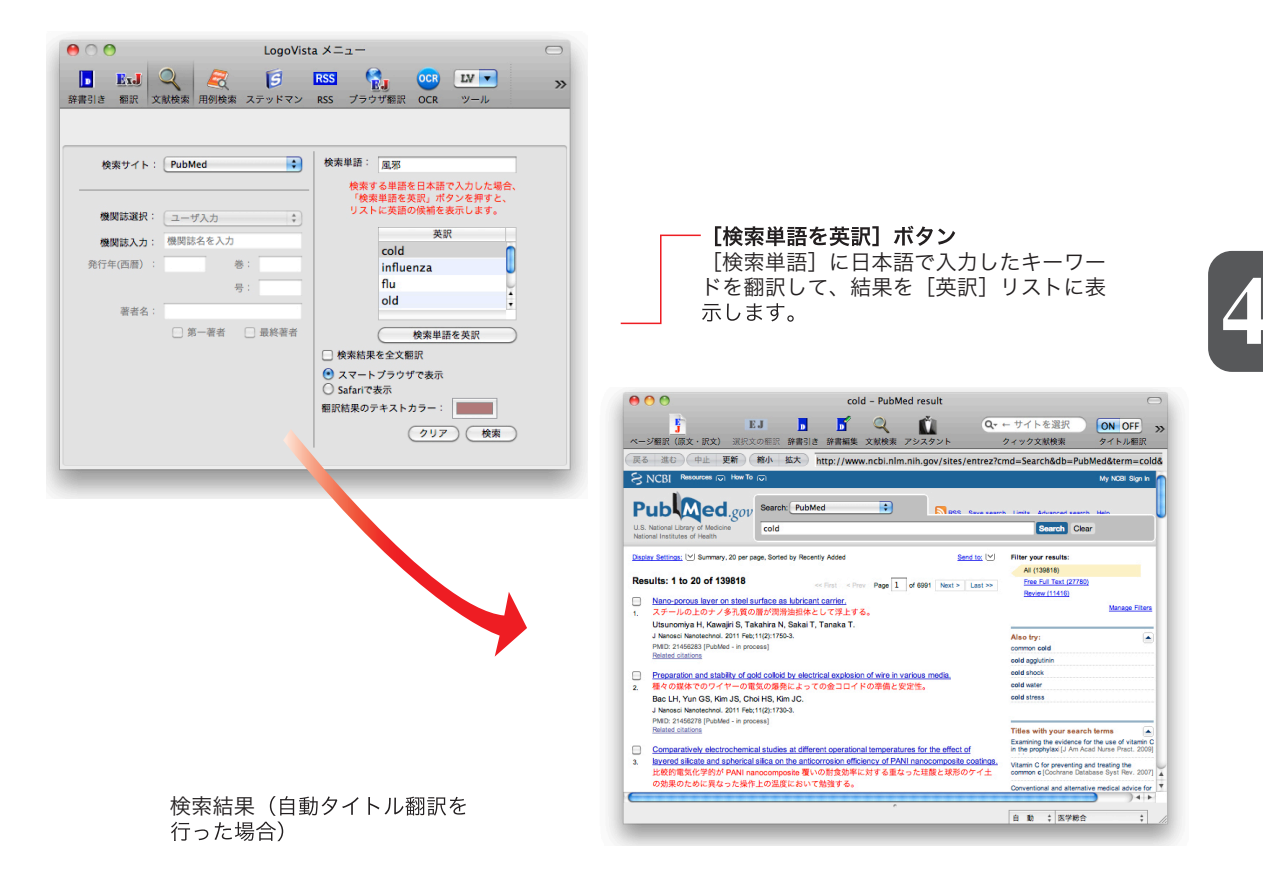

### 文献検索ウィンドウを起動するには

以下の方法で、文献検索ウィンドウを起動します。

### LogoVista メニューから

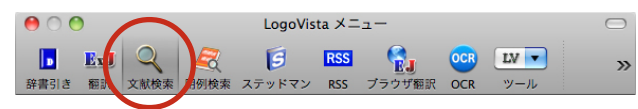

[文献検索]ボタンをクリックします。

### 翻訳エディタから

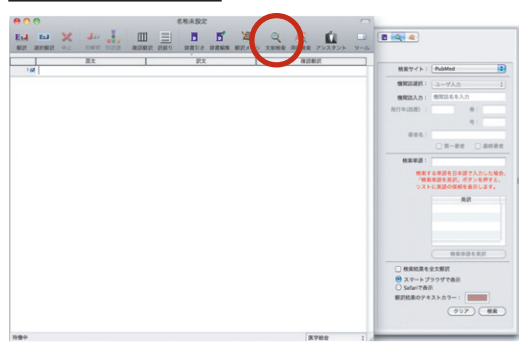

スマートブラウザから

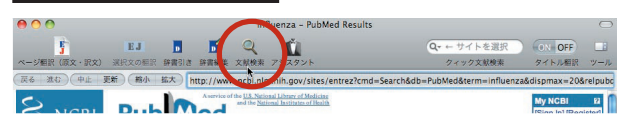

### 文献を検索するには

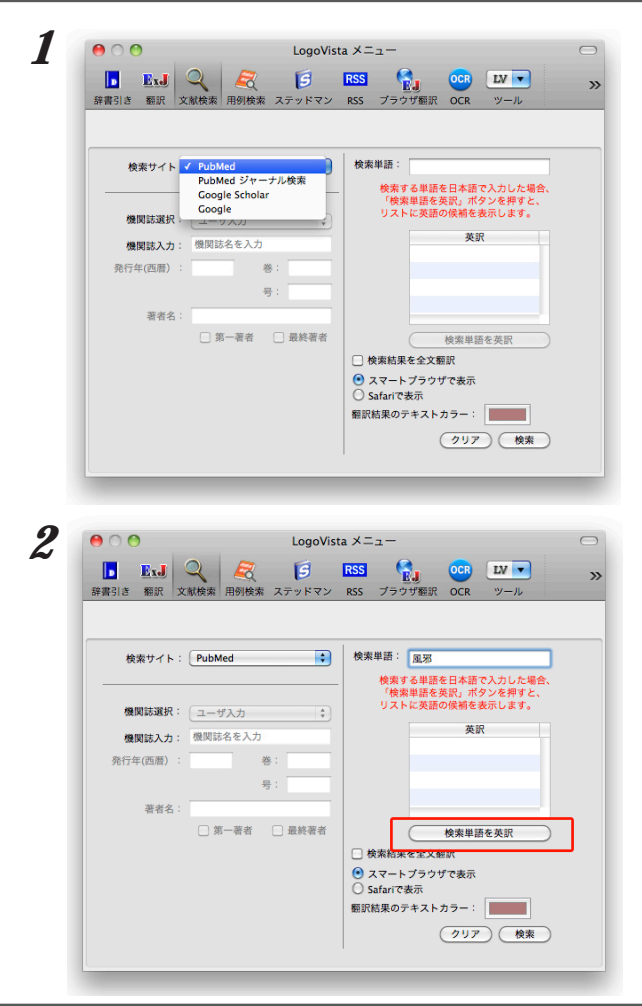

[文献検索]ボタンをクリックします。

[文献検索]ボタンをクリックします。

[検索サイト]ボックスをクリックし、表示され るメニューから目的のサイトを選択します。

検索単語を入力して、[検索単語を英訳]ボタン をクリックします。

37

4

| 辞書引き 翻訳 文献検索 用例検索 ステッドマン                                                                                                    | RSS ブラウザ梔訳 OCR ツール                                                                                                    |
|----------------------------------------------------------------------------------------------------|----------------------------------------------------------------------------------------------------|
| 検索サイト: PubMed 🛟                                                                                                    | 検索単語: 風邪<br>検索する単語を日本語で入力した場合、                                                                                                    |
| 機関誌選択: ユーザ入力 🛟                                                                                                    | 「検索単語を英訳」ボタンを押すと、<br>リストに英語の候補を表示します。                                                                                                    |
| 機関誌入力: 機関誌名を入力                                                                                                    | 英訳<br>cold                                                                                                    |
| 発行年(西暦) : 善:                                                                                                    | influenza                                                                                                    |
| 瑁:                                                                                                    | flu                                                                                                    |
| 著者名:                                                                                                    | old T                                                                                                    |
| □ 第一著者 □ 最終著者                                                                                                    | 検索単語を英訳                                                                                                    |
| L                                                                                                    | ✓ 検索結果を全文翻訳                                                                                                    |
|                                                                                                    | <ul> <li>スマートフラウザで表示</li> <li>Safariで表示</li> </ul>                                                                                                    |
|                                                                                                    |                                                                                                    |
|                                                                                                    | 個式結果のデキストカラー・                                                                                                    |
| e O O LogoVis                                                                                                    | BRMB-RUJ + A F J J<br>(2) J ア 使素<br>ta メニュー                                                                                                    |
|                                                                                                    | NBARBARO 94AF3 9-1                                                                                                    |
| Constant Section 1     Constant Section 1     Constant Sectio | ■ STAR # STAR # STAR |
|                                                                                                    | ■ Sinth Ruly + A F J J<br>(2) J 7 使素<br>ta メニュー<br>FSS 2 0 CR UV ▼<br>RSS ブラウザ細訳 OCR ソール<br>検索単語: 風邪<br>検索する単語を日本語で入力した場合.                                                                                                    |
|                                                                                                    | BittlineWUF4AUJ-:<br>2UJ- 使来<br>ta メニュー<br>RSS プラウザ細訳 OCR UV ▼<br>RSS プラウザ細訳 OCR ソール<br>使来単語: 風邪<br>検索する単語を日本語で入力した場合、<br>"彼素単語を見み語で入力した場合、<br>"彼素単語を見み語で入力した場合、<br>"彼素単語を見る語をにします。                                                                                                    |
|                                                                                                    | Bittline WOY キストリプ・                                                                                                    |
|                                                                                                    | Kinskov + A / J J     (クリア) 検索      ta メニュー      ESS デリカ 008 LV      マール      Kまする年期を日本語で入力した場合、     「彼素単語を実現、ボタンを申ずと、     リストに交話の候和を表示します。     このは     このは     このは                                                                                                    |
|                                                                                                    | Kinskov + A F J J                                                                                                    |
|                                                                                                    | Bittline Roll + A A J J - · · · · · · · · · · · · · · · · ·                                                                                                    |
|                                                                                                    | Kinskov FAAD J-:                                                                                                    |
|                                                                                                    | BithER WOY FAR J 97 · · · · · · · · · · · · · · · · · ·                                                                                                    |

|                                                                                                    | トを正沢<br>文献検索<br>タイトル概訳<br>タイト                                                                                                    |
|----------------------------------------------------------------------------------------------------|----------------------------------------------------------------------------------------------------|
| <ul> <li>100 (***) ER (***) *** *** ************************</li></ul>                                                                                                    | Alter Carlenking, 2010;404, ストラ<br>cold abolt, 第クター<br>cold abolt, 第クター<br>cold water<br>潜たしたと、<br>cold water<br>潜たしたと、<br>cold water<br>潜たしたと、<br>たいたち<br>たいたち<br>たっか<br>たったち<br>たっか<br>たち<br>たち<br>たっか<br>たっか<br>たち<br>たち<br>たち<br>たっか<br>たち<br>たち<br>たち<br>たち<br>たち<br>たち<br>たら<br>たち<br>たっか<br>たち<br>たち<br>たち<br>たち<br>たち<br>たち<br>たち<br>たち<br>たち<br>たち |
| Comparatively electrochemical studies at different operational temperatures for the effect of layered silicate and spherica silican on the emicorrasion at filence vot PANI nanocomposite acadings.<br>比較的實影化学的分子ANI nanocomposite acadings.<br>比較的實影化学的分子ANI nanocomposite acadings.<br>化合成 12 能力化 自然的分子上 40%的人 60% 安全 元度 元度 计算机 40% 更优 40% 不能 40% 不能 40% 不能 40% 不能 40% 不能 40% 不能 40% ANI 40% ANI 40% | さらに多くを見<br>1305 free full-text article<br>Central<br>13005 PubMed 中枢時期<br>07 ルクライストの空間<br>Pavides M 「PLOS(ロー・<br>Neurophysiological asports<br>to dimat [クリニック(切)<br>Stocharia, a stytoettroge<br>潮道 Alternati Med の高等社                                                                                                    |

[検索結果を翻訳]チェックボックスをクリック して、チェックが入った状態にしておきます。

[検索]ボタンをクリックします。 スマートブラウザが起動し、文献の検索が始ま ります。

検索が終ると自動的にタイトル部分の翻訳が始 まります。

[翻訳状況]ウィンドウが表示され、進行状況が 表示されます。翻訳が進行中でも、翻訳が終っ たタイトルから順次訳文が表示されていきま す。

### スマートブラウザで検索する

2 ••••

F

EL

LogoVista メディカルの文献検索機能を使わずに、スマートブラウザで直接PubMed、GooleScholar、 Gooleで検索したり、タイトル翻訳ができます。

### クイック検索: PubMed/Google Scholar/Google

LogoVistaメニューの文献検索機能を使わずに、スマートブラウザで直接PubMedやGooleScholar、Goole で検索します。スマートブラウザのツールバーから、検索サイトを指定し、検索用語を入力します。

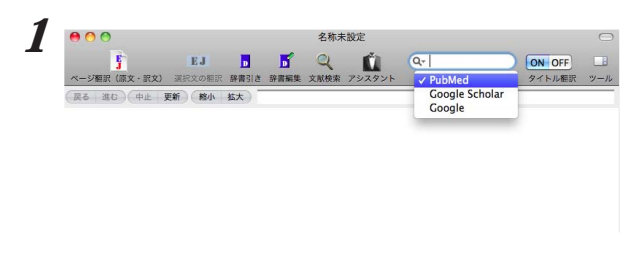

subarachnoidal hemorrhage - PubMed result

Ú

Q- subarachnoidal ③ ON OFF

**5 4** 

ツールバーの虫眼鏡アイコンをクリックして、 検索サイトを選択します。

検索単語を入力して、return キーを押します。

検索が開始され、自動翻訳がONの場合、自動 的にタイトルの翻訳も実行されます。

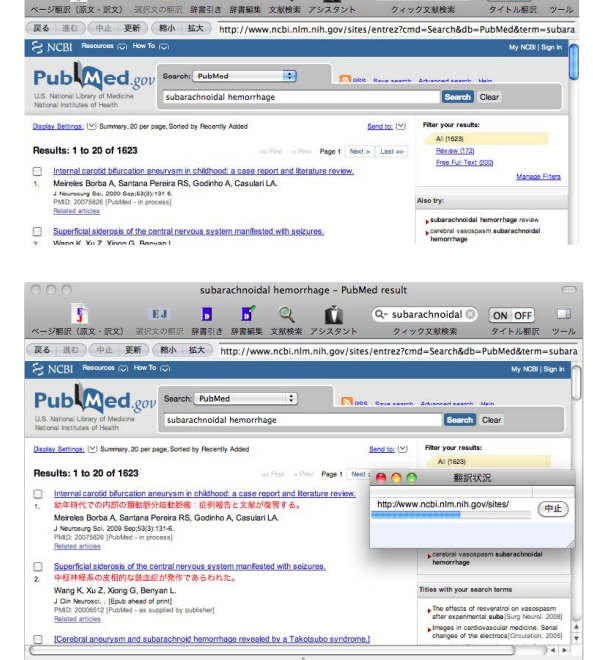

自動;医学総合;

### PubMedタイトル翻訳

| 00                                                                           |              | su         | barachn       | ioidal he  | morrhage - Pub    | Med result                                       |               | $\bigcirc$ |
|------------------------------------------------------------------------------|--------------|------------|---------------|------------|-------------------|--------------------------------------------------|---------------|------------|
| F.                                                                           | EJ           | ь          | 5             | Q          | Ń                 | Q- subarachnoidal 🕥                              | ON OFF        |            |
| ページ翻訳(原文・訳文)                                                                 | 選択文の懇訳       | 辞書引き       | 辞書編集          | 文献検索       | アシスタント            | クィック文献検索                                         | タイトル翻訳        | ツール        |
| (戻る 進む) 中止 !!                                                                | <b>更新</b> 総小 | 拡大) ht     | ttp://www     | w.ncbi.nli | n.nih.gov/sites/e | entrez?cmd=Search&db=PubMed                      | &term=subarad | hnoidal    |
| S NCBI Resources IV                                                          |              | -          |               |            |                   |                                                  | My NOBI       | Sign in    |
| Publy ed<br>U.S. National Library of Medici<br>National Institutes of Health | .gov Search  | rachnoidal | a<br>hemorrha | age        | S Dec 1           | Saus search Advanced search Hain<br>Search Clear |               | l          |

スマートブラウザにPubMedでの検索結果が表 示されているとき、ツールバーの[タイトル翻 訳文]の[ON]ボタンをクリックします。

タイトル部分が翻訳されます。

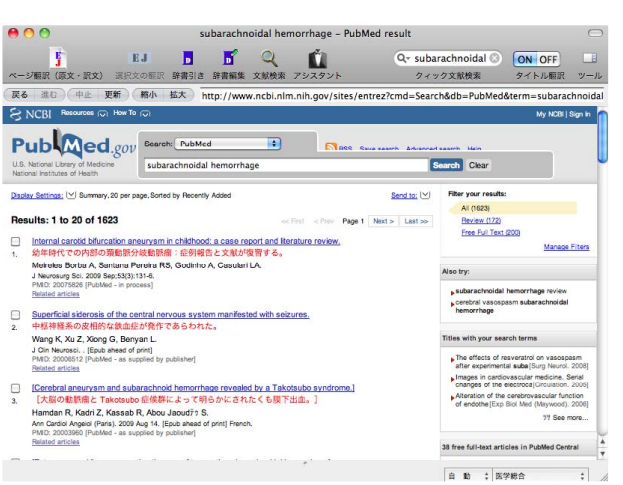

# 4 スマートブラウザで文献を翻訳する

スマートブラウザで表示中のページや選択したテキストを翻訳します。スマートブラウザでは、 PDF文献の翻訳も同様に可能です。

### 表示中のページを翻訳するには

[ページ翻訳]ボタンや[翻訳・辞書]メニューを使うことで、表示中のページのテキスト部分を翻訳し、レ イアウトやリンクを活かしたまま訳文を表示します。用途に応じて、[原文・訳文][訳文][ヘッダ・リンク 翻訳]の三種類の翻訳方法が用意されています。

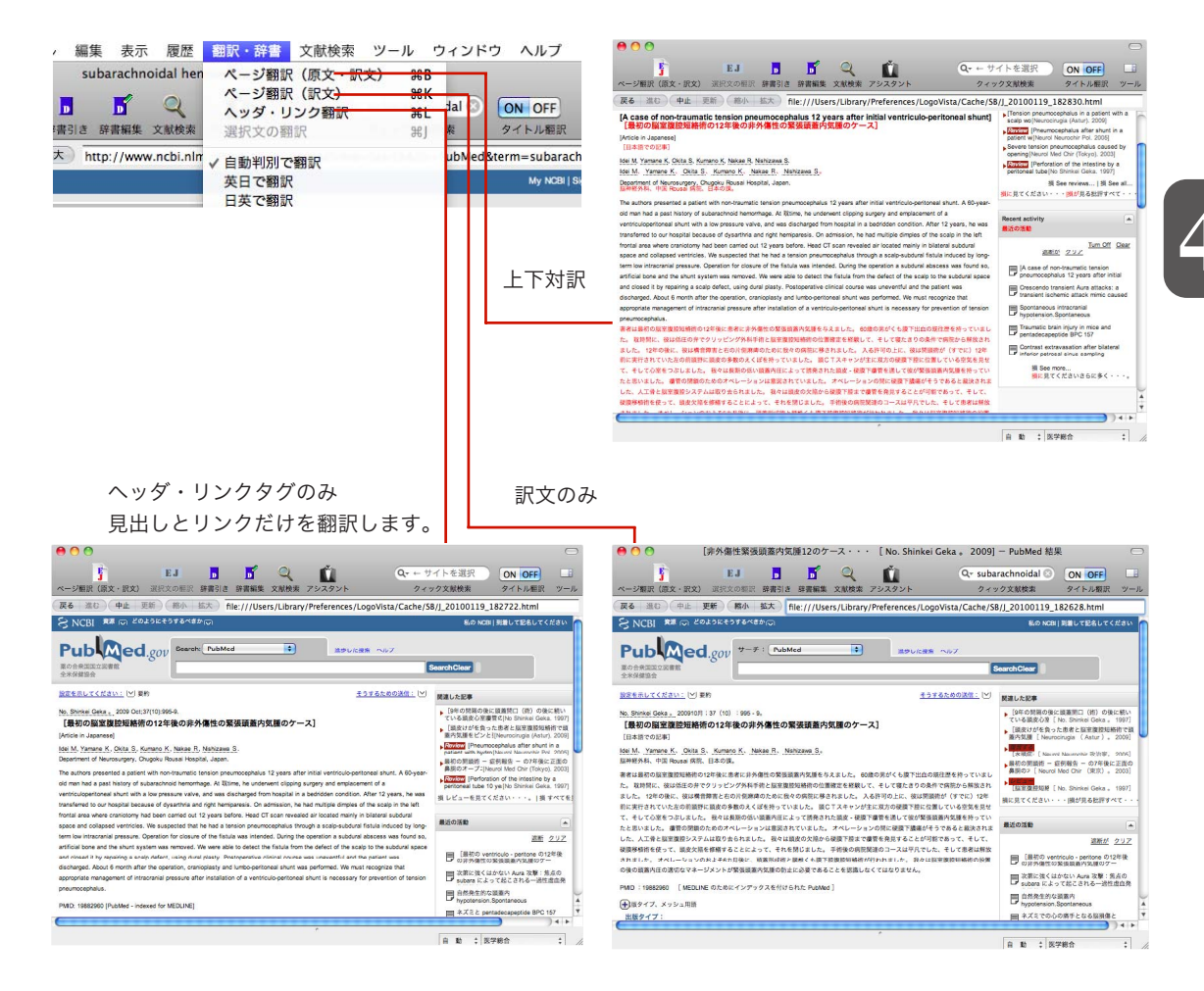

### 選択した文を翻訳するには

[選択文の翻訳]ボタンを使うと、表示中のページの選択したテキスト部分を翻訳します。翻訳結果は、翻 訳バーに表示されます。翻訳後に対応語の表示や別訳語の選択、また原文を編集しての再翻訳ができるの で、より正確に翻訳したい場合に便利です。

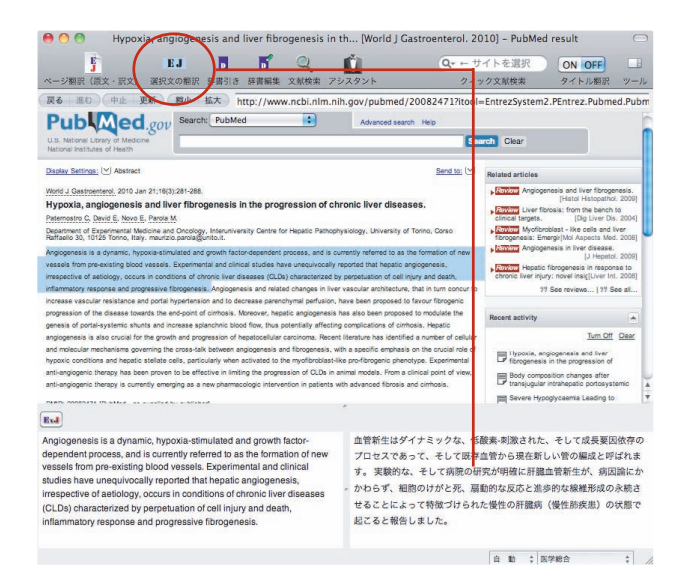

### 4

### 翻訳後の処理

翻訳バーでは、翻訳結果に対して次の操作ができます。

### 対応語の表示

原文または訳文の語句をクリックすると、対応する語句が赤で表示されます。

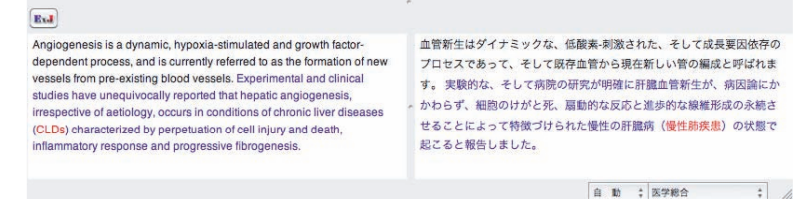

### 別訳語の選択

別訳語がある場合、原文または訳文の語句を右クリックすることで、別訳語の一覧を表示できます。そ のうちのひとつを選択すると、訳語が置き換わります。

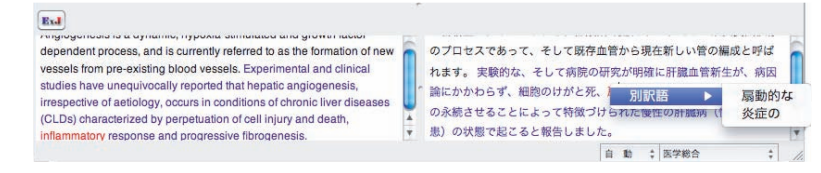

### 辞書引きするには

ESTA

スマートブラウザで語句を選択し[辞書引き]ボタンをクリックすると、翻訳辞書引きバーが表示されます。 辞書引きバーの[辞書一覧]ボタンで辞書を選択することもできます。

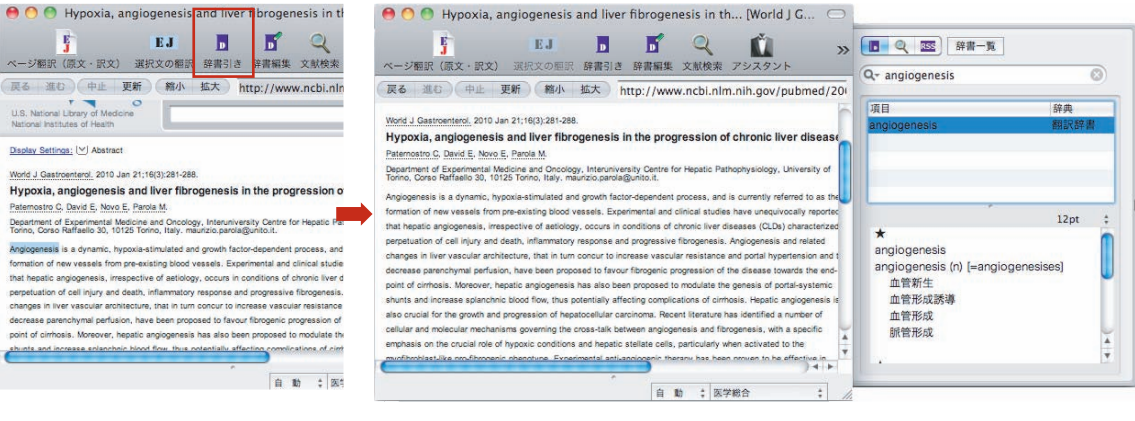

Safariで翻訳する場合は、LogoVista メニューで行います。[ブラウザ翻訳]ボタンをクリックし、翻訳する 方向などをを選択します。

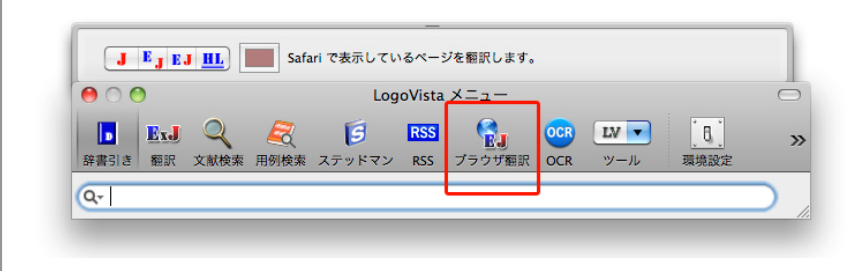

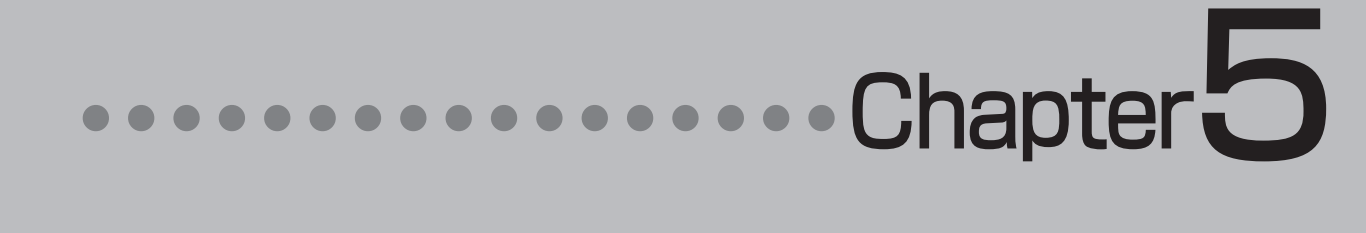

### 第5章 ●OCRソフト Readiris Pro 12 for LogoVista

# OCRソフトを使用する

OCRソフトReadiris Pro 12 for LogoVlstaを起動します。Readiris Pro 12 for LogoVlstaを使うと、 スキャナーで読み込んだ印刷物をテキストに変換できます。 また、LogoVistaメディカルの翻訳機能を利用して翻訳ができます。

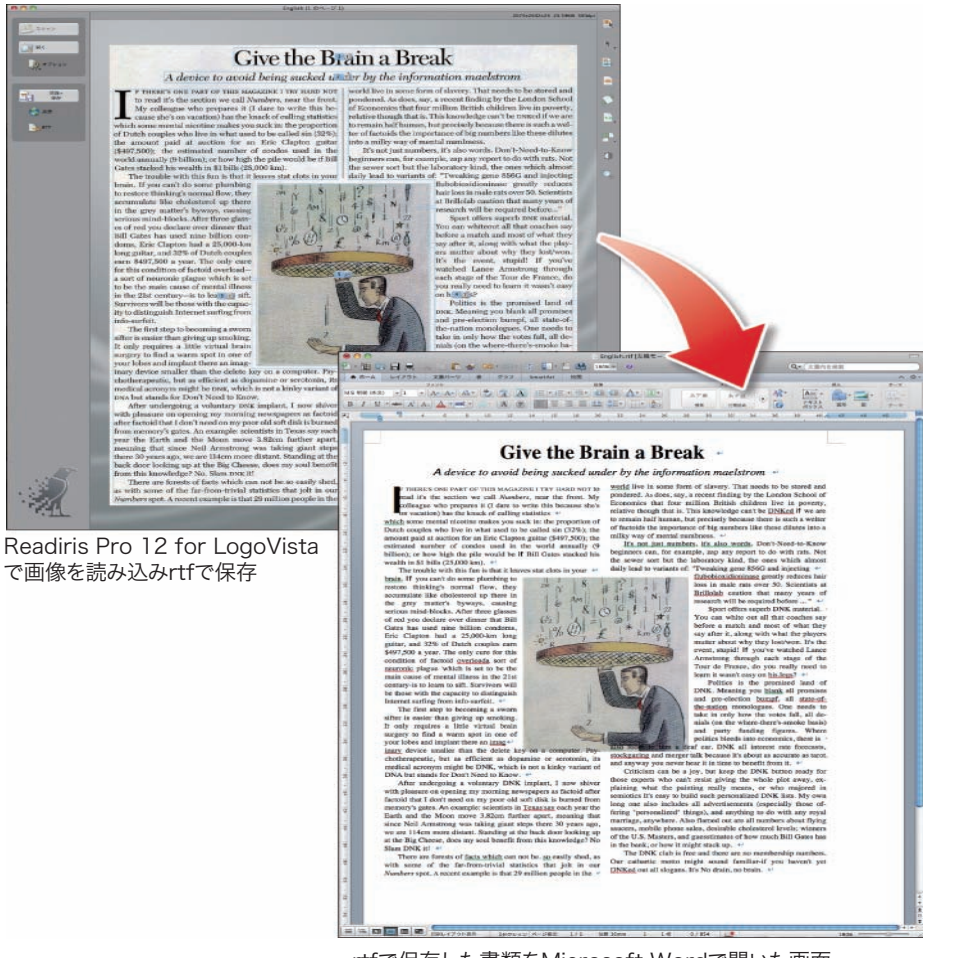

rtfで保存した書類をMicrosoft Wordで開いた画面

### OCRソフトを起動するには

以下の方法で、OCRソフトReadiris Pro 12 for LogoVistaを起動します。

LogoVista メニューから

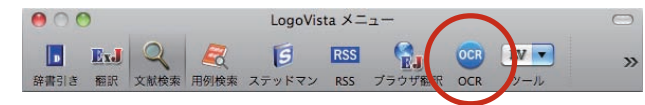

[OCR]ボタンをクリックします。

その他の起動方法は、[アプリケーションフォルダ]-[Readiris Pro 12 for LogoVista]-[Readiris] をダブルクリック。ドックにReadirisのアイコンがある場合は、それをクリックし起動します。 詳しくは、Readirisのユーザガイドまたはヘルプをご覧ください。